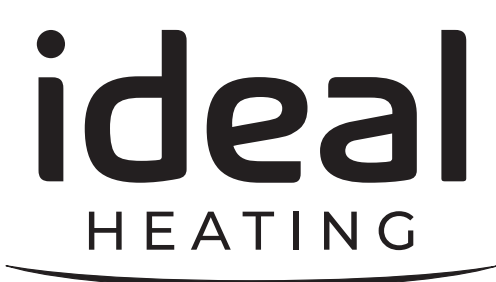

# CONTROLS GUIDE

IMAX XTRA 2 80 120 160 200 240 280 80P 120P 160P 200P 240P

When replacing any part on this appliance, use only spare parts that you can be assured conform to the safety and performance specification that we require. Do not use reconditioned or copy parts that have not been clearly authorised by Ideal Heating. For the very latest copy of literature for specification and maintenance practices visit our website idealheating.com where you can download the relevant information in PDF format.

June 2021 UIN 229187 A01

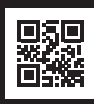

### CONTENTS

| 1    | COMMISSIONING PROCESS4                                                                            |
|------|---------------------------------------------------------------------------------------------------|
| 1.1  | USER INTERFACE INITIAL COMMISSIONING PROCESS                                                      |
| 1.2  | USER INTERFACE SWITCHED LIVE<br>COMMISSIONING PROCESS                                             |
| 1.3  | USER INTERFACE 0-10V COMMISSIONING<br>PROCESS                                                     |
| 1.4  | USER INTERFACE OPENTHERM COMMISSIONING<br>PROCESS                                                 |
| 1.5  | USER INTERFACE INTERNAL BOILER CONTROL,<br>PRECONFIGURATIONS & BOILER PUMP                        |
| 1.6  | USER INTERFACE INTERNAL BOILER CONTROL,<br>HEATING CIRCUITS14                                     |
| 1.7  | USER INTERFACE INTERNAL BOILER CONTROL,<br>OUTSIDE SENSOR, CH TIMES & DHW TIMES                   |
| 1.8  | USER INTERFACE INTERNAL BOILER CONTROL,<br>HOLIDAYS & COMPLETION OF COMMISSIONING<br>PROCESS      |
| 2    | IMAX XTRA 2 USER INTERFACE MENU<br>OPERATION                                                      |
| 2.1  | USER INTERFACE MENU OPERATION:<br>CENTRAL HEATING SCHEDULES                                       |
| 2.2  | USER INTERFACE MENU OPERATION:<br>HOT WATER SCHEDULE24                                            |
| 2.3  | USER INTERFACE MENU OPERATION:<br>HOLIDAY                                                         |
| 2.4  | USER INTERFACE MENU OPERATION:<br>MAXIMUM RATE, MINIMUM RATE AND<br>VARIABLE RATE                 |
| 2.5  | USER INTERFACE MENU OPERATION:<br>FAULT HISTORY, FAULT HELP,<br>HOURS RUN AND NUMBER OF IGNITIONS |
| 2.6  | USER INTERFACE MENU OPERATION:<br>SERVICE ACCESS                                                  |
| 2.7  | USER INTERFACE MENU OPERATION:<br>INSTALLER ACCESS                                                |
| 2.8  | USER INTERFACE MENU OPERATION:<br>OPERATING MODE                                                  |
| 2.9  | USER INTERFACE MENU OPERATION:<br>DATE AND TIME AND LANGUAGE                                      |
| 2.10 | USER INTERFACE MENU OPERATION:<br>SENSORS, PUMPS, FAN & VALVES                                    |
| 2.11 | USER INTERFACE MENU OPERATION:<br>VIEW CONFIGURATION                                              |
| 2.12 | USER INTERFACE MENU OPERATION:<br>ANTI-LEGIONELLA                                                 |

| 2.13 | USER INTERFACE MENU OPERATION:<br>MAXIMUM AND MINIMUM FLOW<br>TEMPERATURE | . 38 |
|------|---------------------------------------------------------------------------|------|
| 2.14 | USER INTERFACE INTERNAL BOILER CONTROL,<br>OUTSIDE SENSOR CURVES          | . 39 |
| 2.15 | USER INTERFACE MENU OPERATION:<br>FACTORY RESET                           | .40  |
| 2 16 | HEATING CURVE DIAGRAM                                                     | 41   |

### 1 COMMISSIONING PROCESS

### 1.1 USER INTERFACE INITIAL COMMISSIONING PROCESS

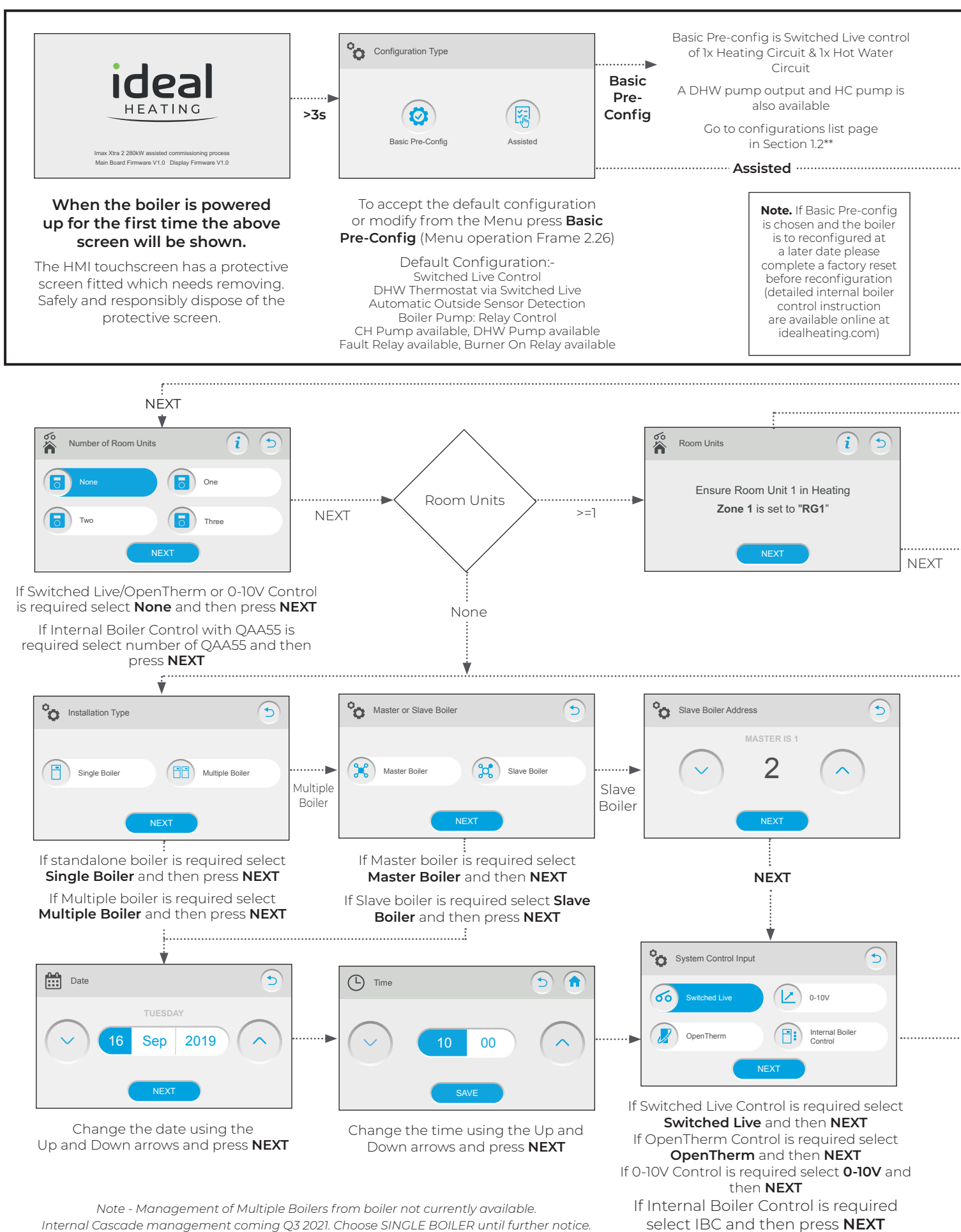

Ŋ

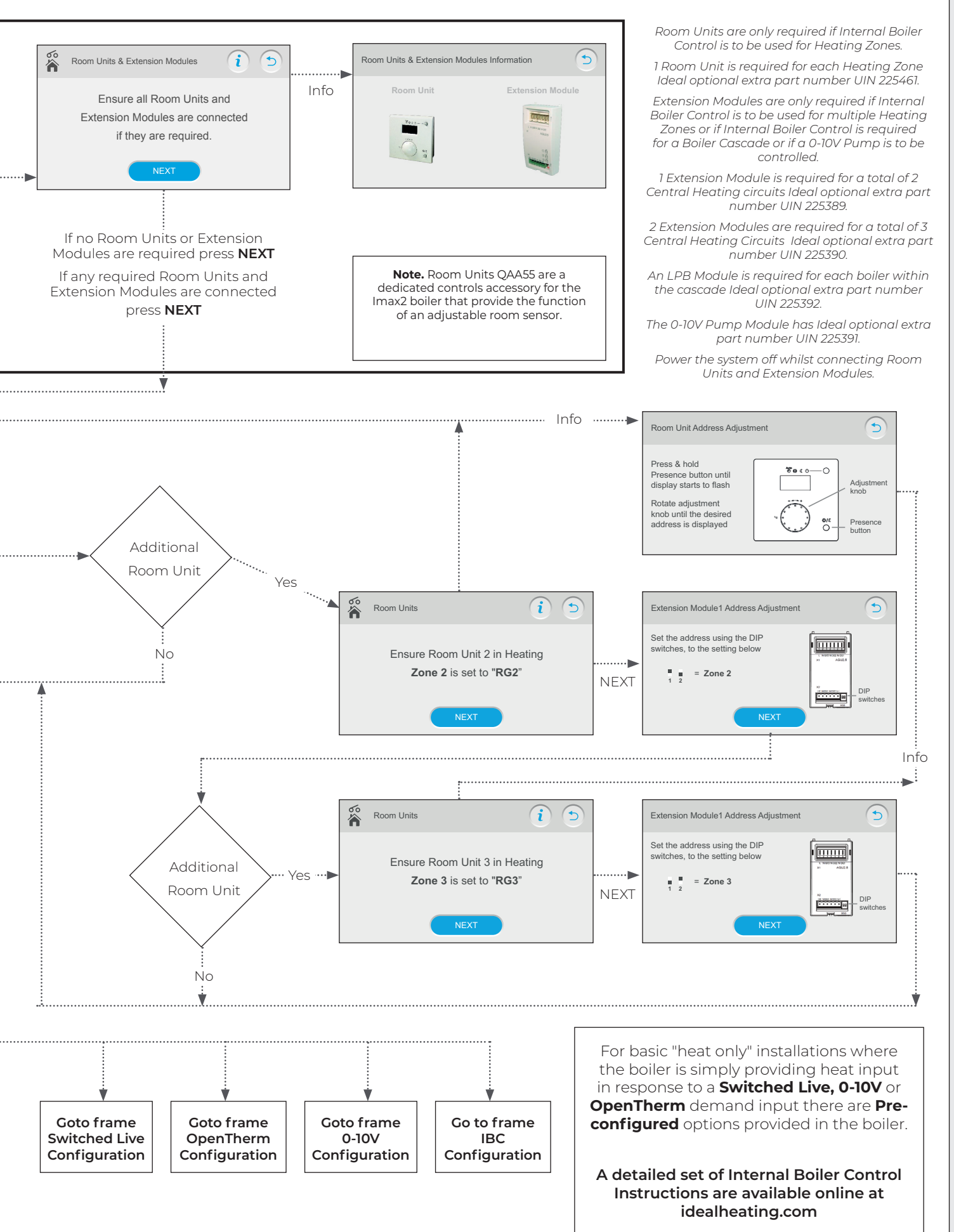

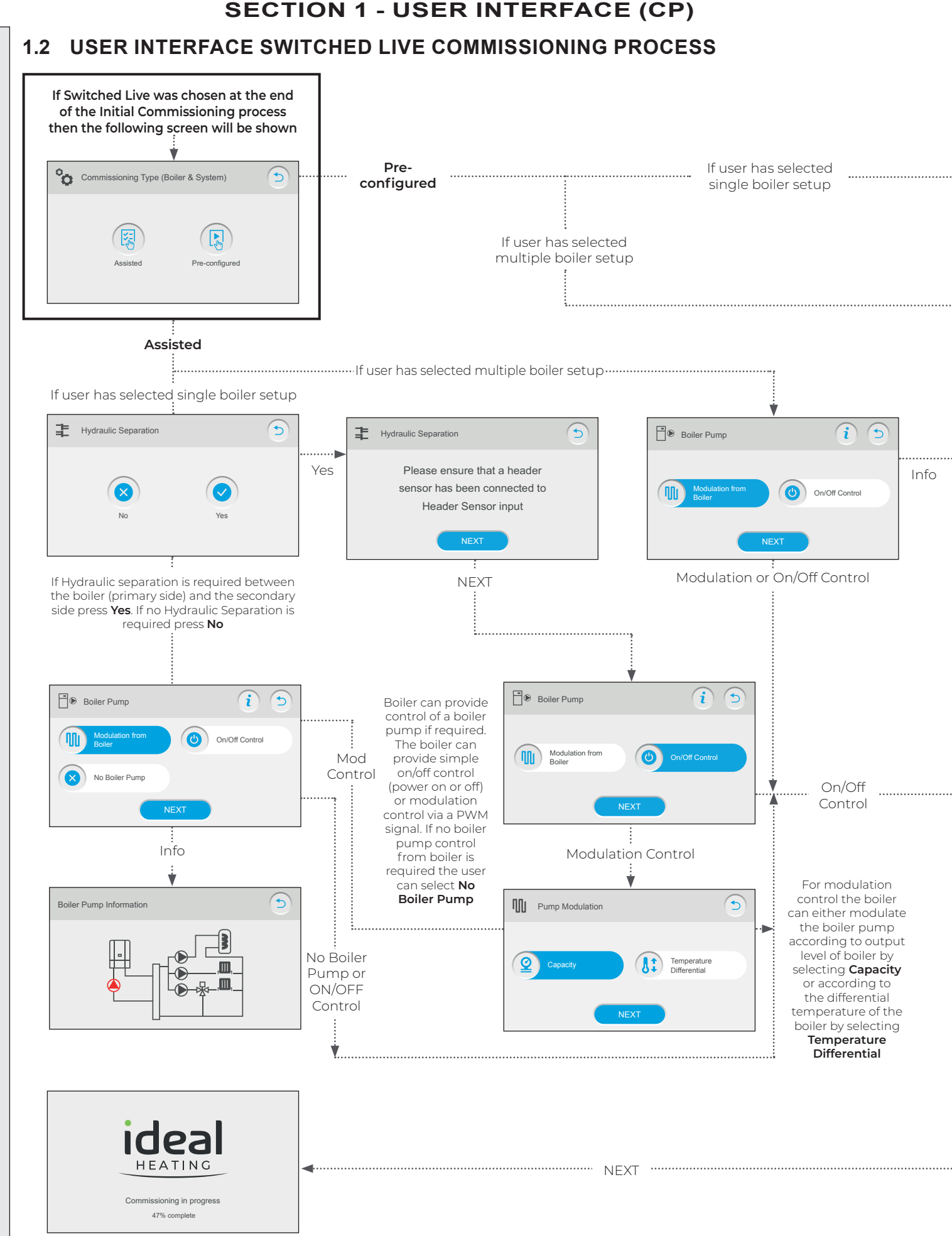

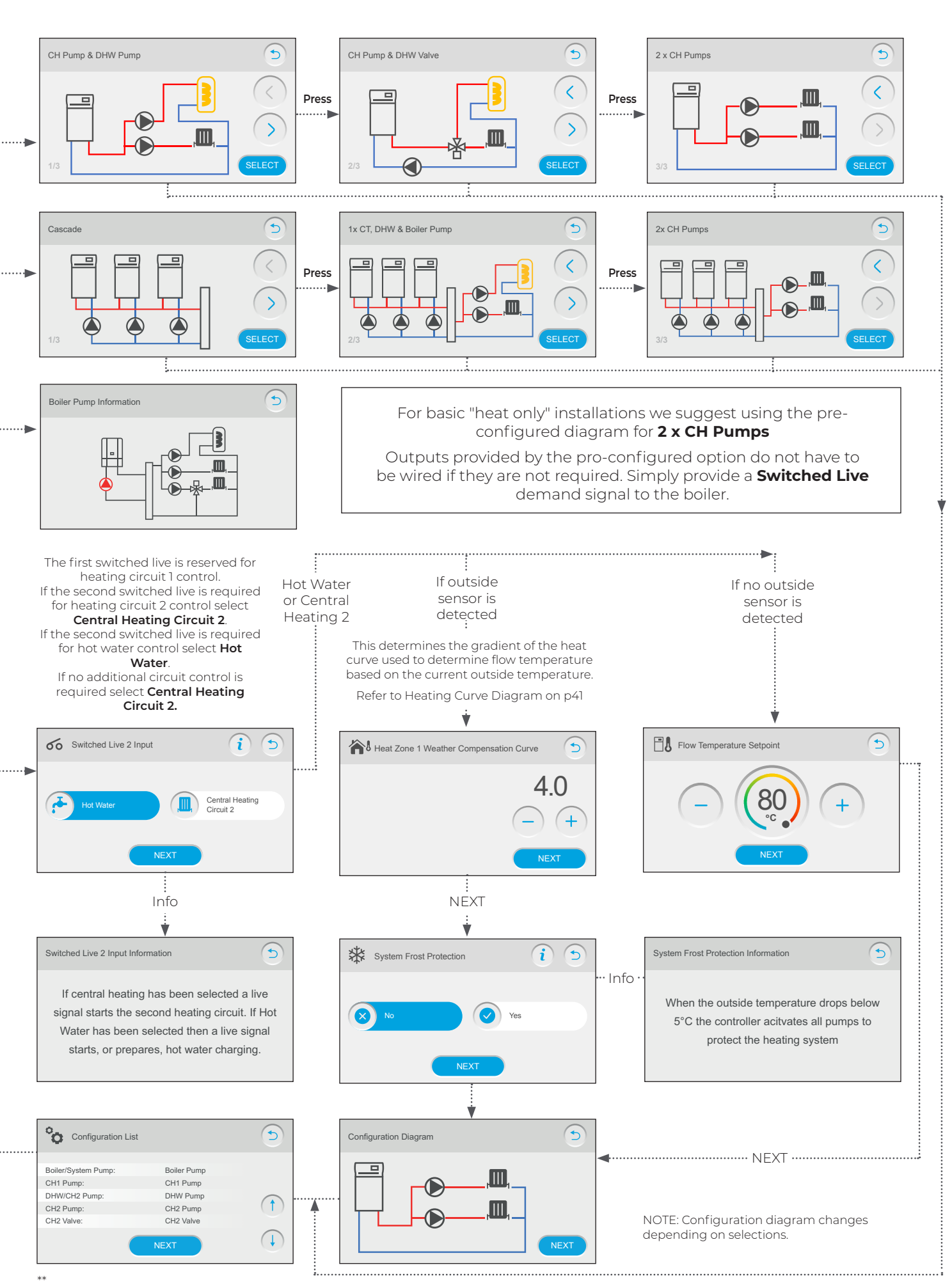

IMAX XTRA 2 - Controls Guide

### 1.3 USER INTERFACE 0-10V COMMISSIONING PROCESS

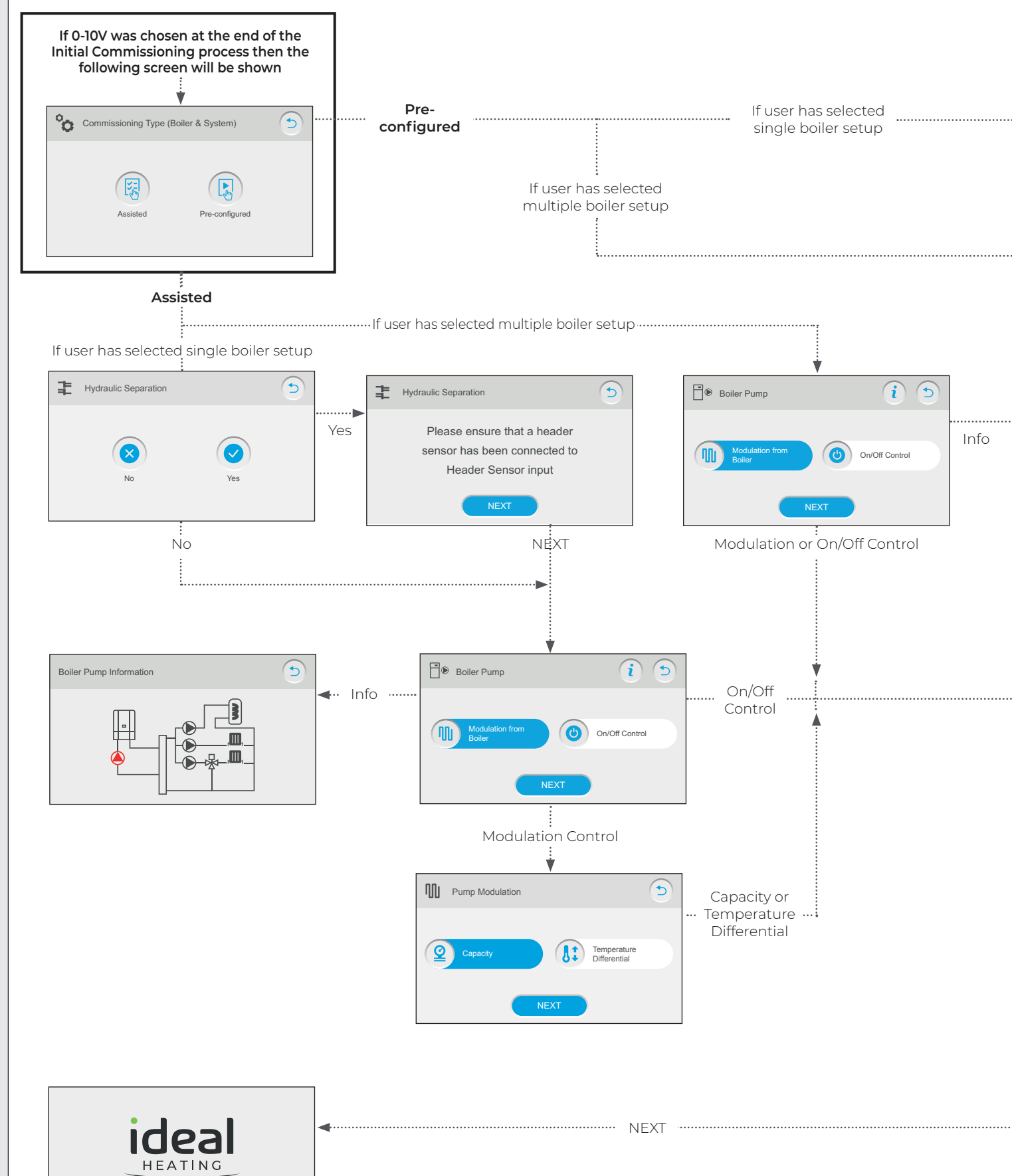

Commissioning in progress 47% complete

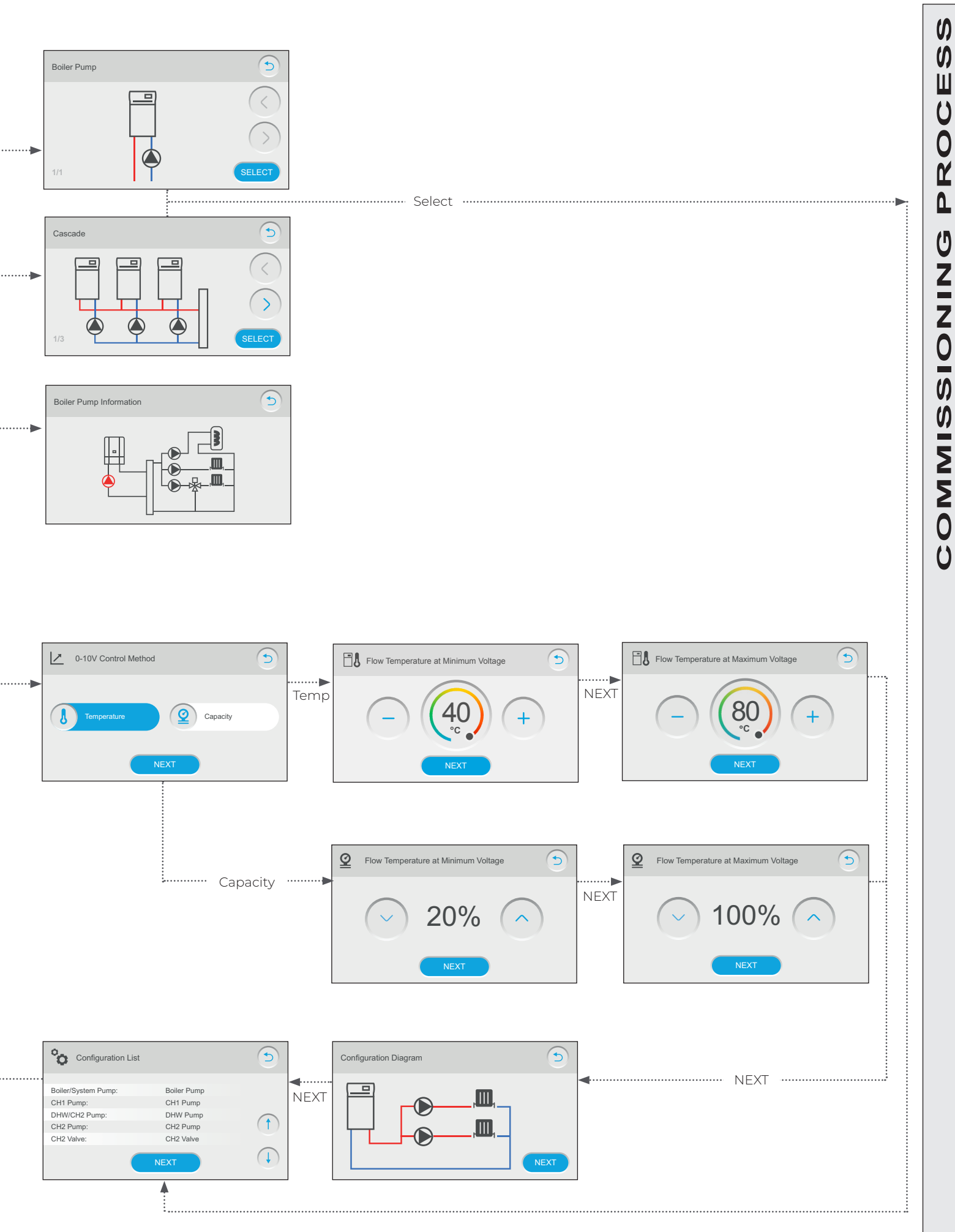

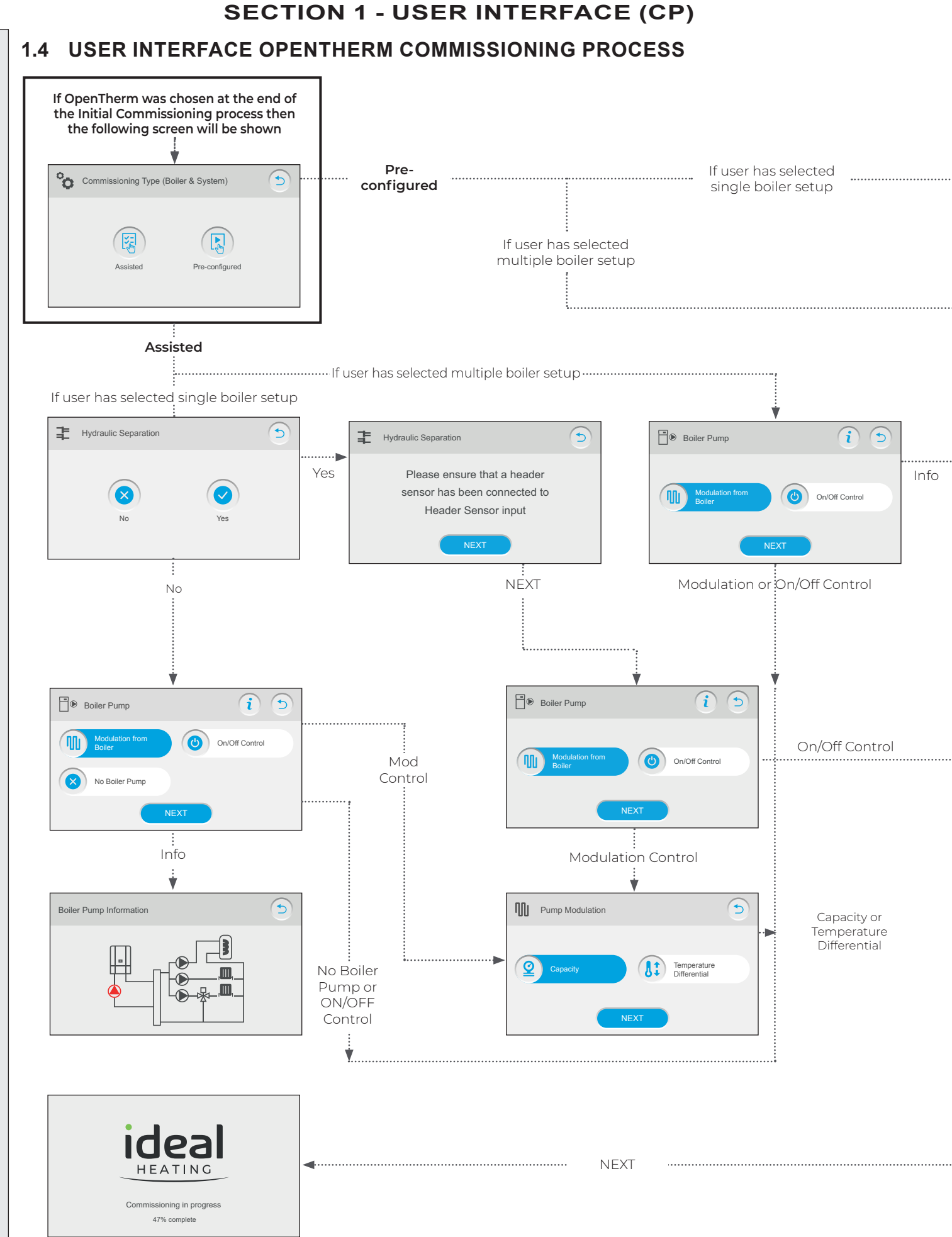

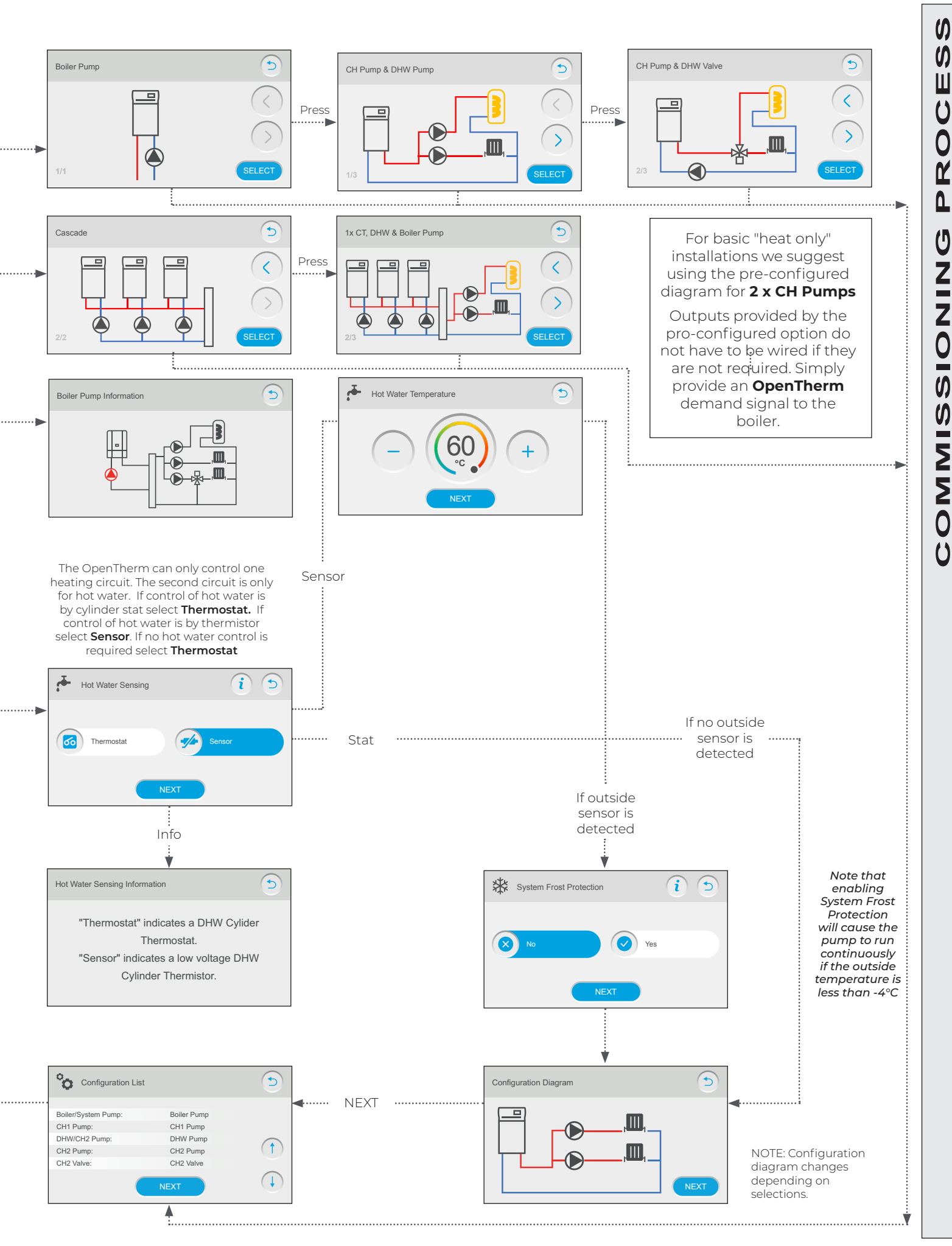

IMAX XTRA 2 - Controls Guide

### 1.5 USER INTERFACE INTERNAL BOILER CONTROL, PRECONFIGURATIONS & BOILER PUMP

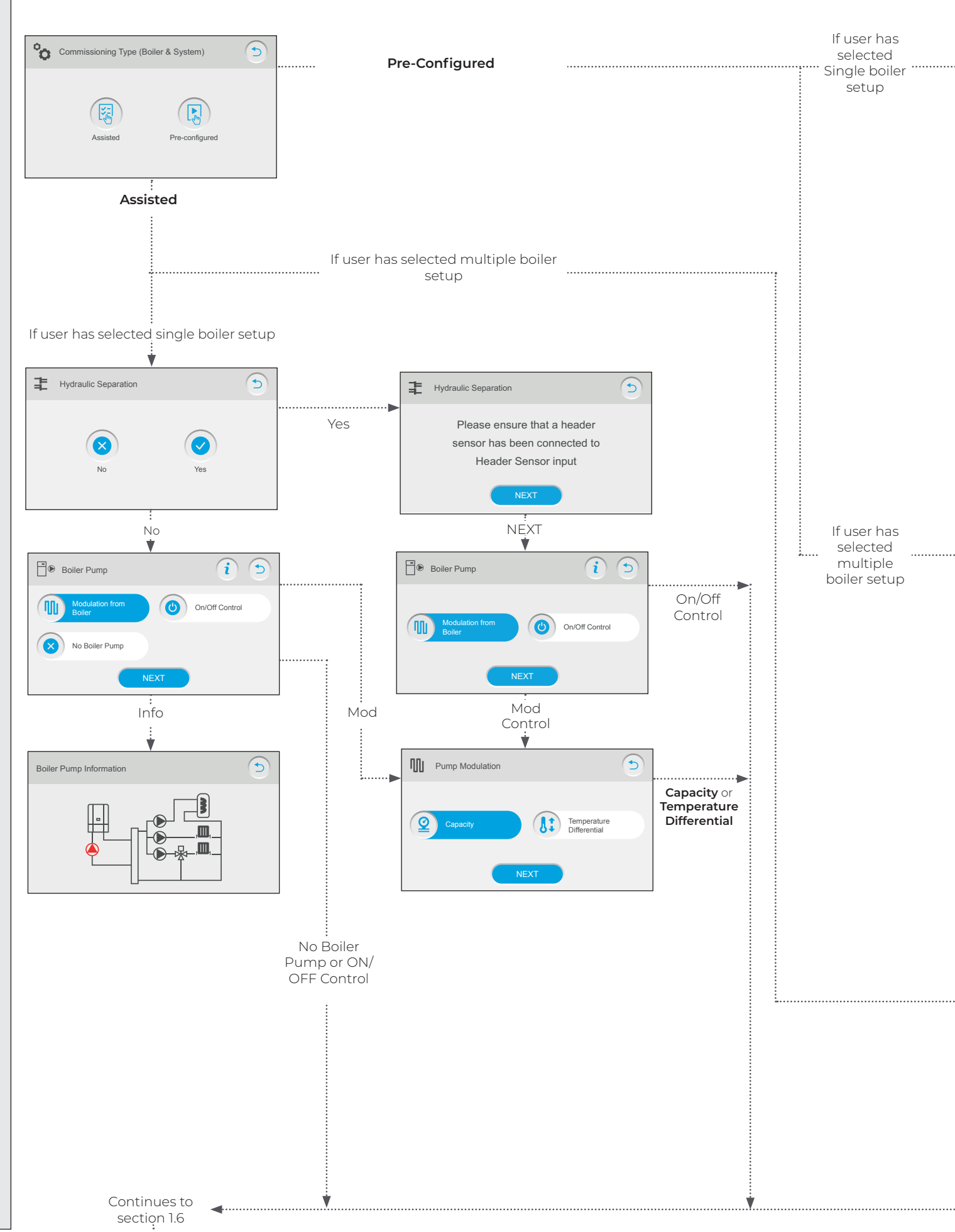

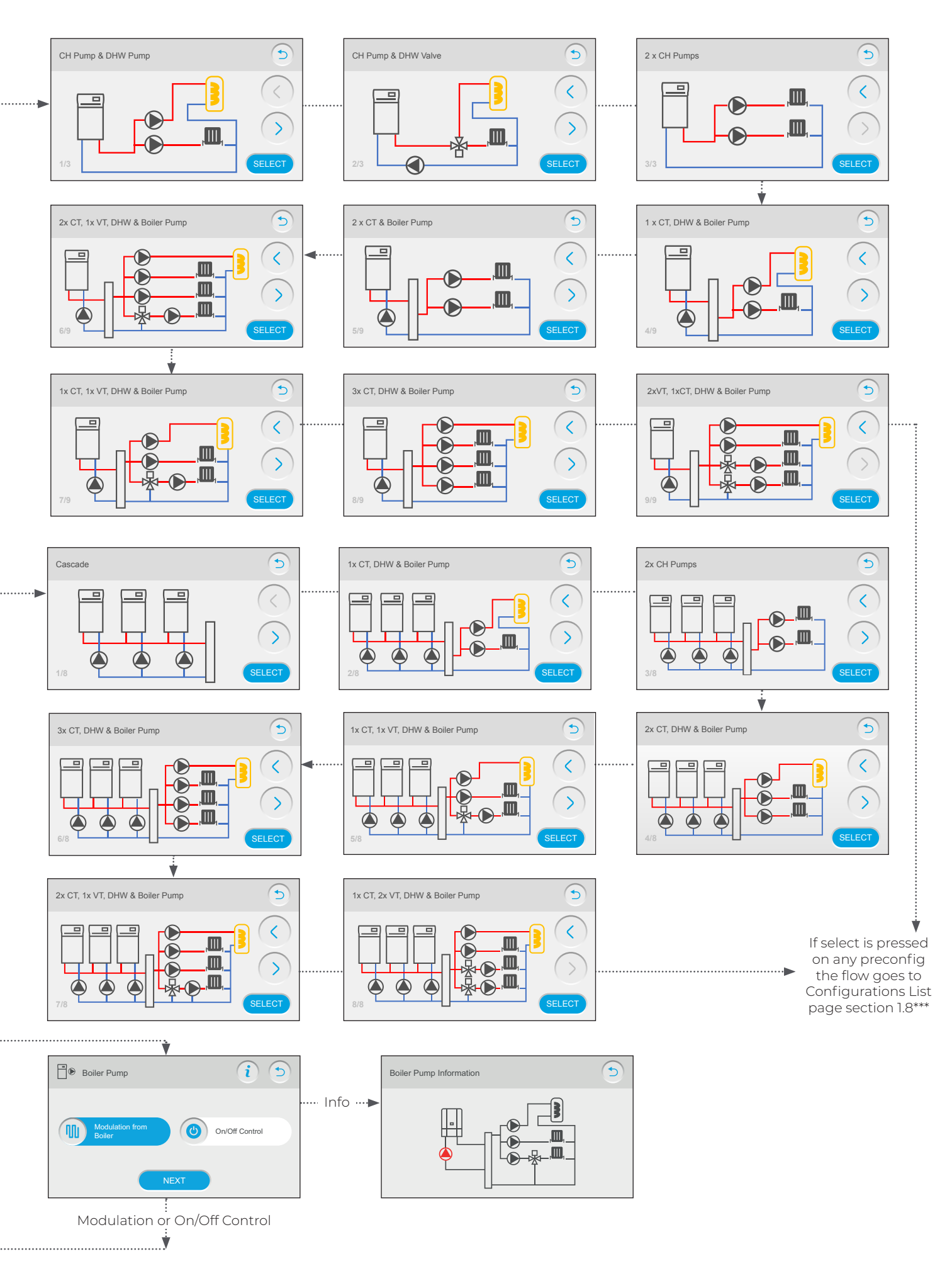

IMAX XTRA 2 - Controls Guide

() ()

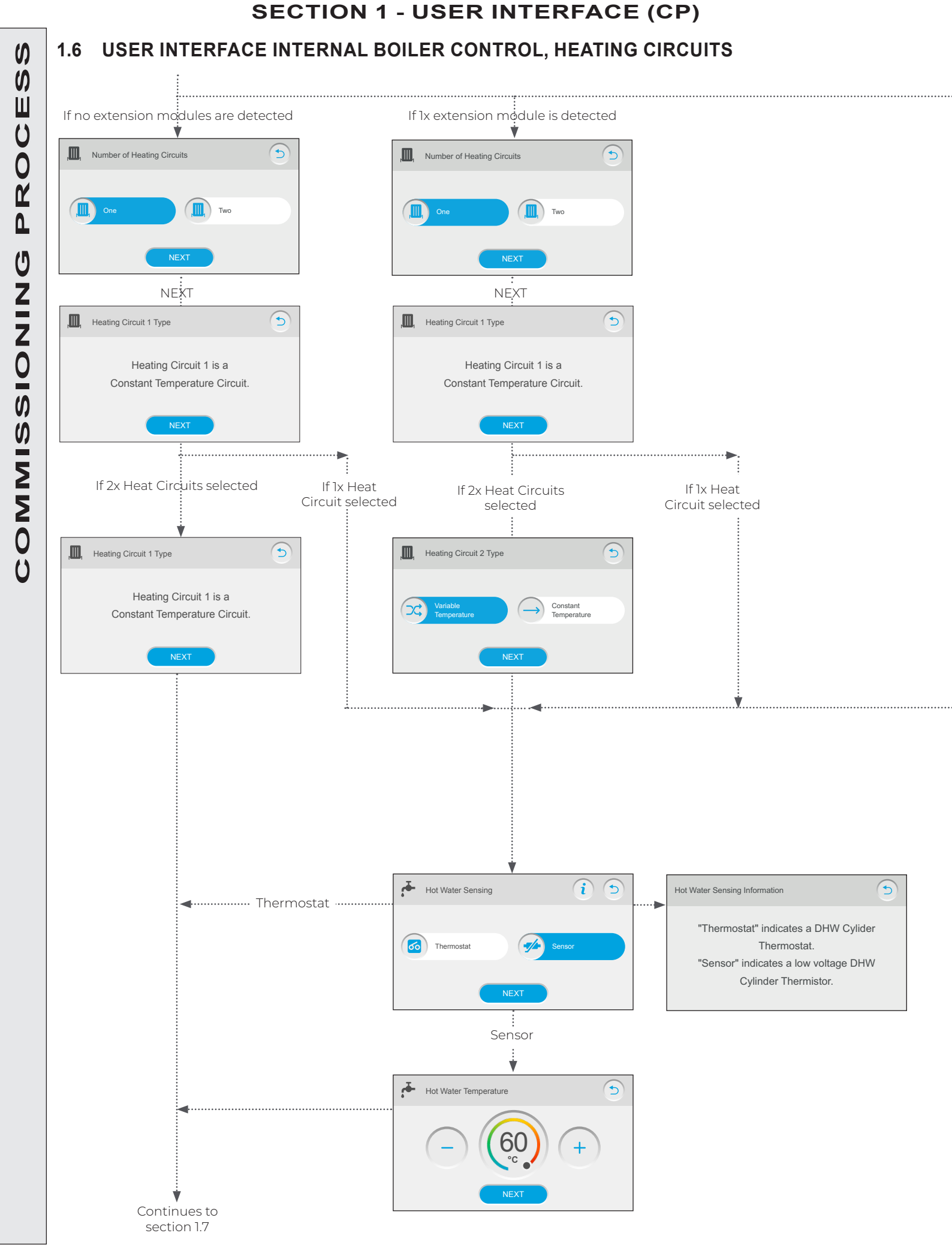

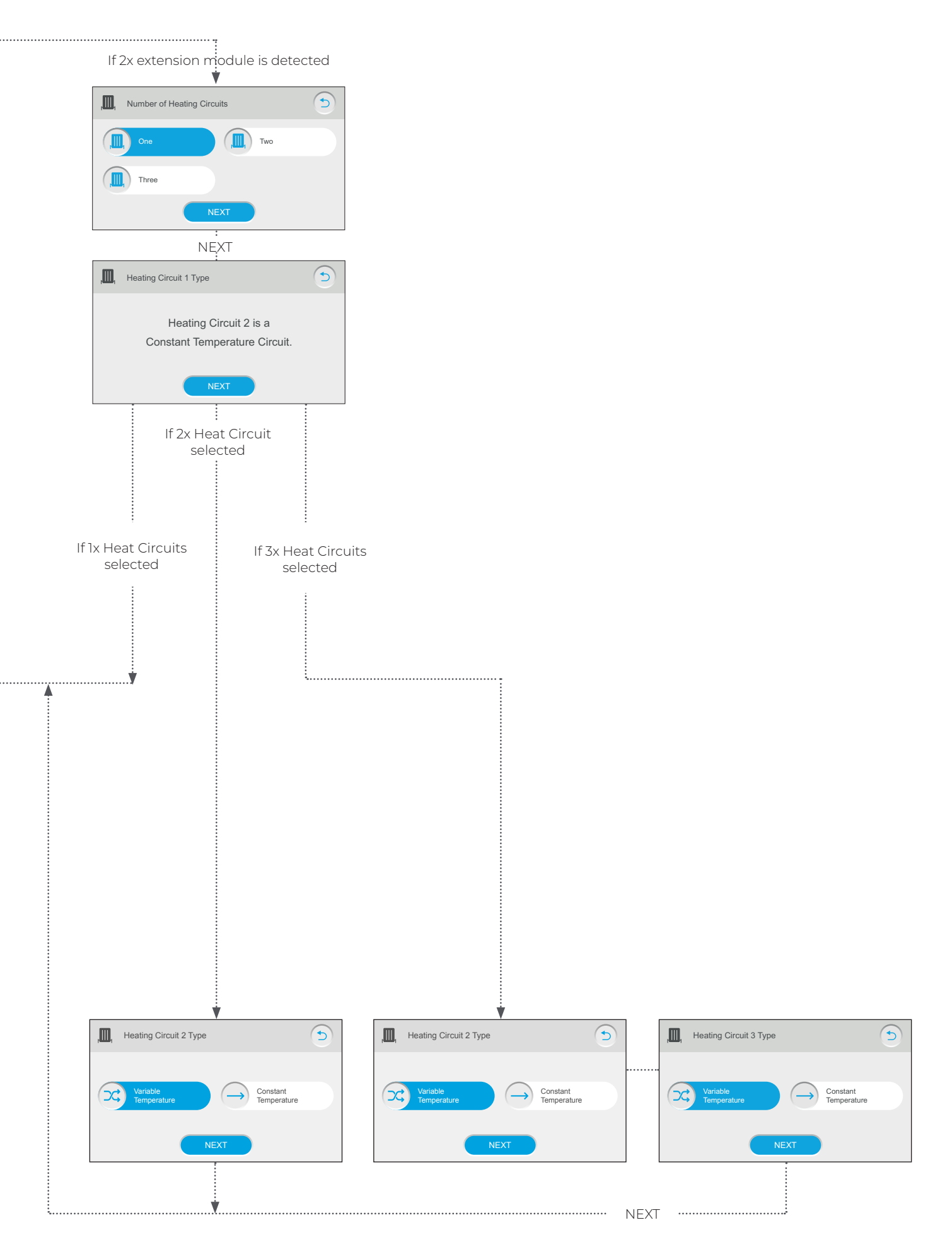

() ()

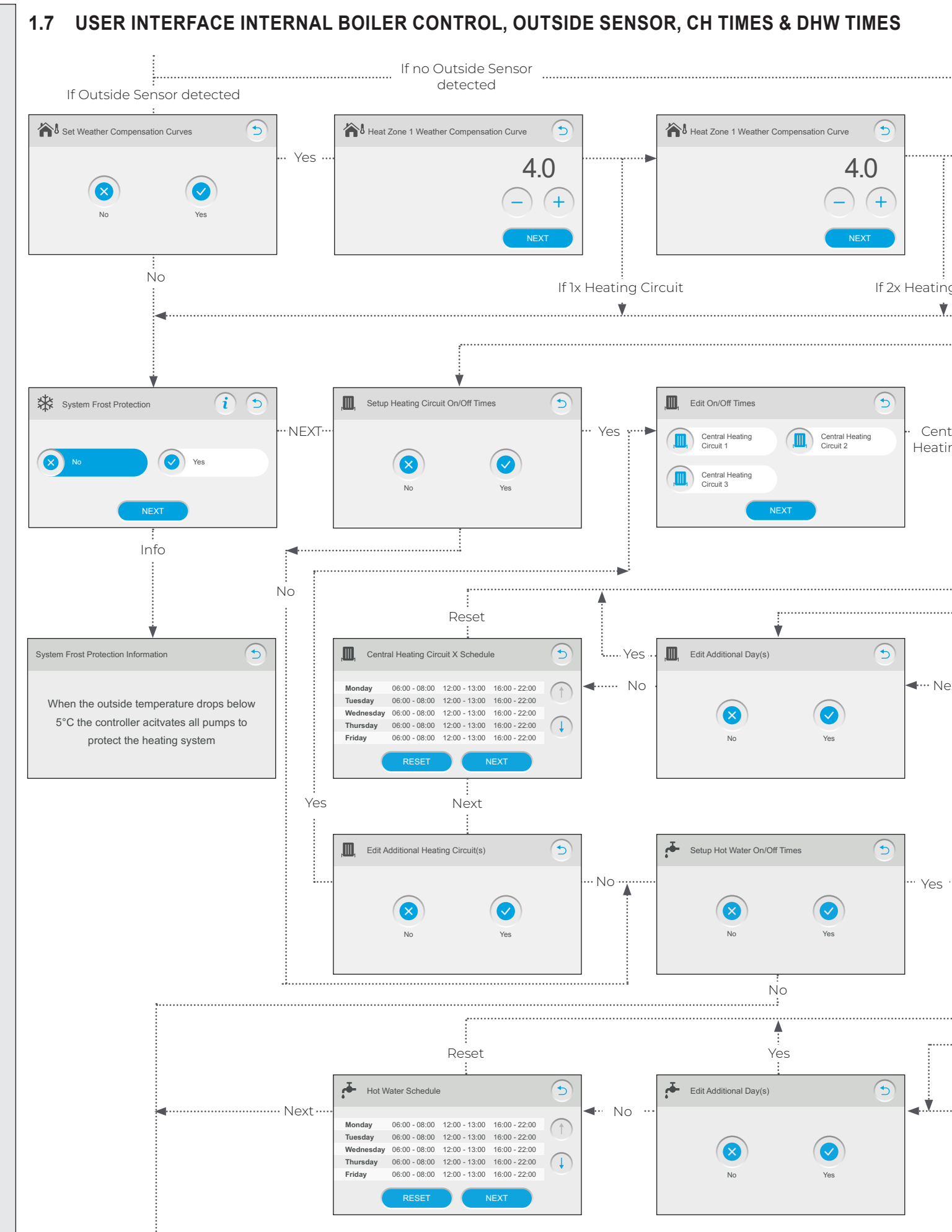

() ()

Ш

U

0

Ľ

Δ

Ű

NINOIS

COMMIS

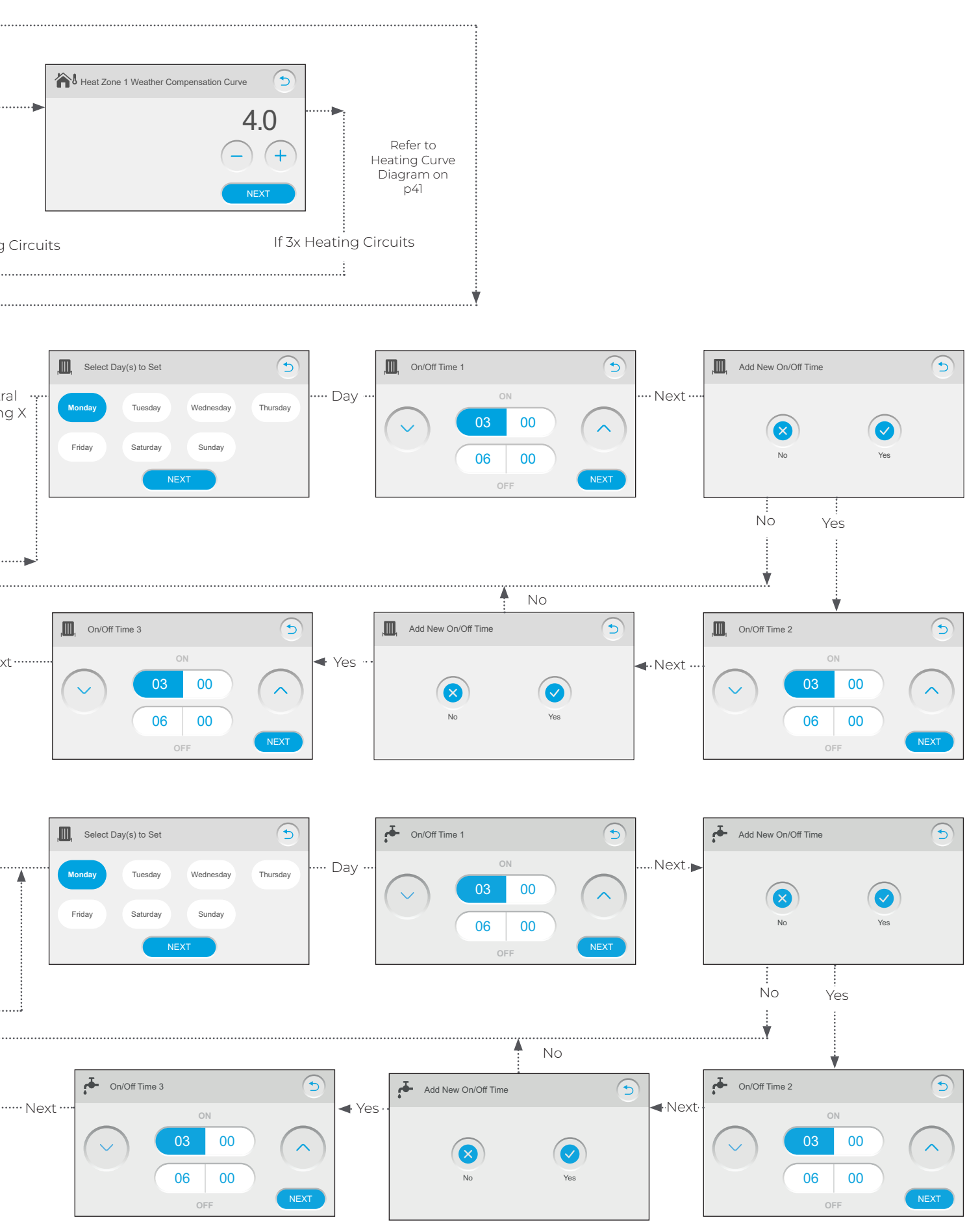

### **SECTION 1 - USER INTERFACE (CP)** 1.8 USER INTERFACE INTERNAL BOILER CONTROL, HOLIDAYS & COMPLETION OF **COMMISSIONING PROCESS** Ŵ 5 5 Ż Edit Holiday Dates 2 Setup Holiday Program 5 2 Select Holiday to Set V Central Heating Circuit 2 Central Heating Circuit 1 Yes NEXT 24.10.2019 31.10.2019 24.10.2019 31.10.2019 X Central Heating Circuit 3 24.10.2019 -31.10.2019 24.10.2019 -31.10.2019 24.10.2019 31.10.2019 No

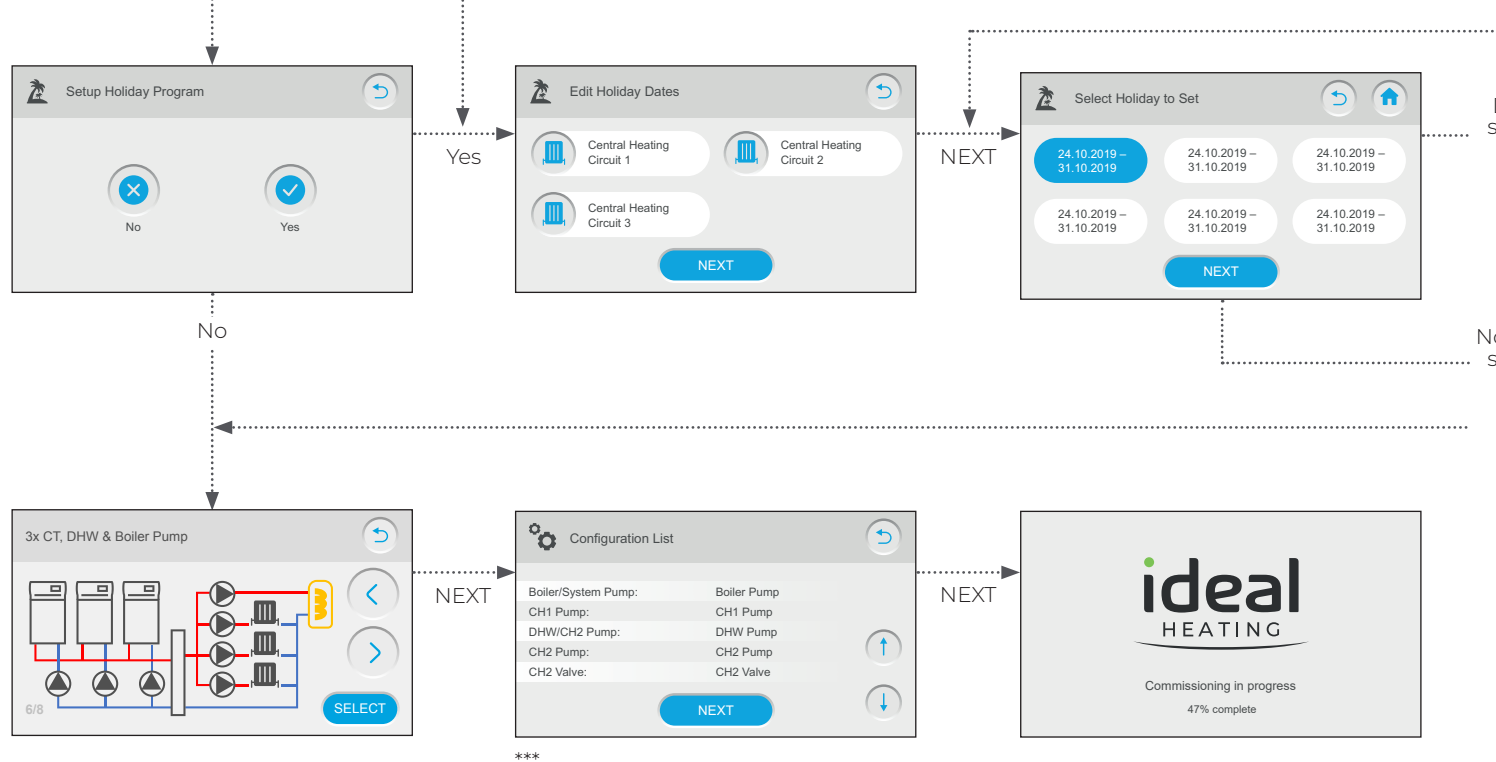

|                                      |                            |                     |      | <br>                       |              |   |     |
|--------------------------------------|----------------------------|---------------------|------|----------------------------|--------------|---|-----|
|                                      | •                          |                     | NEXT | <br>                       |              |   |     |
| Date option<br>elected and•<br>NEXT  | Holiday X - Start/End Date | 2019<br>2020<br>ATE |      | <br>Edit Additional Heatin | g Circuit(s) | 9 | Yes |
| o date option<br>elected and<br>NEXT |                            |                     |      | <br>                       | No           |   |     |

### 2 IMAX XTRA 2 USER INTERFACE MENU OPERATION

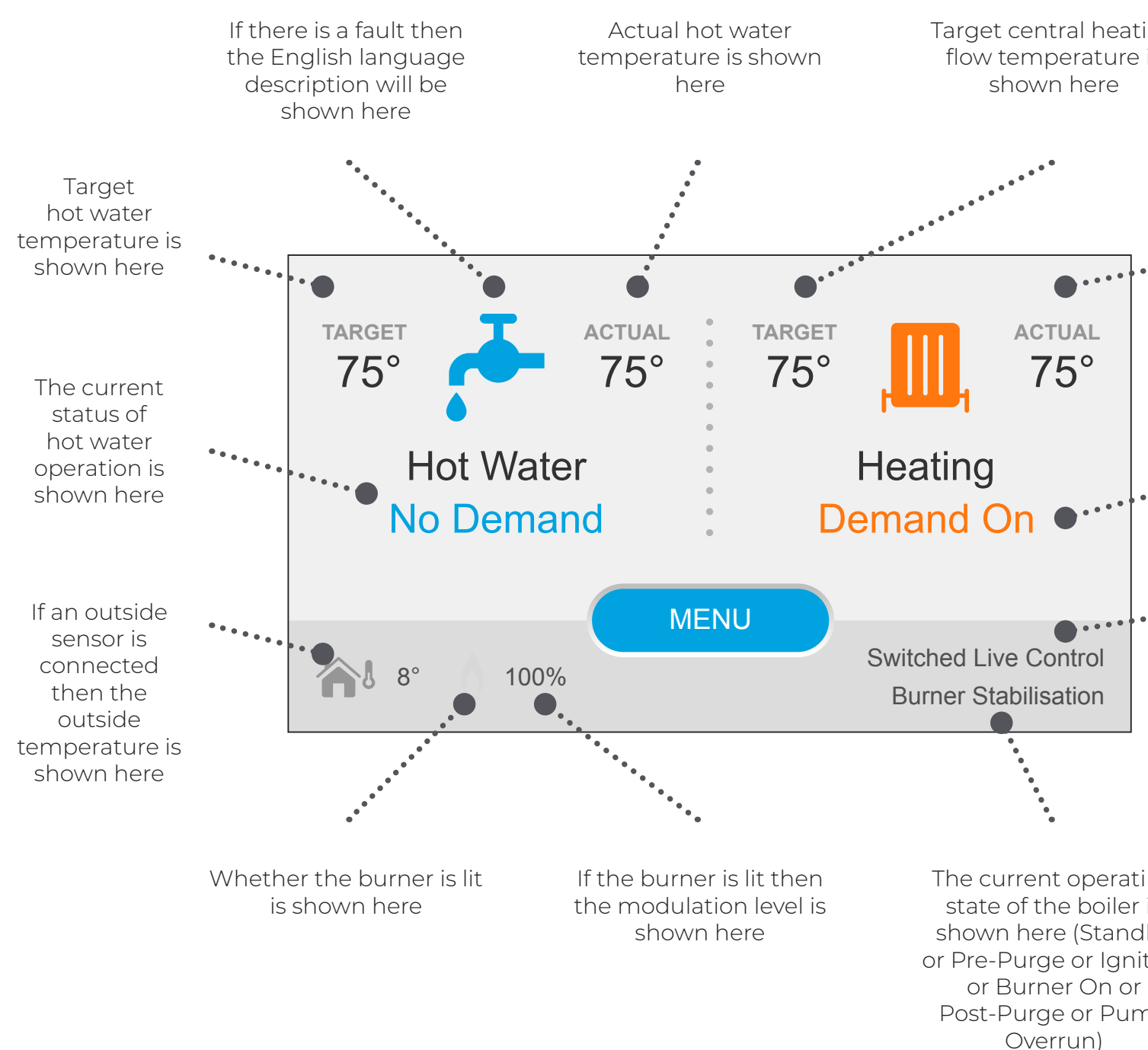

ng is

> Actual central heating flow temperature is shown here

The current status of central heating operation is shown here

•••• The method of boiler control is shown here (Switched Live or 0-10V or Opentherm or Internal Boiler Control)

ng is by tion

np

**Note** CH boost function is not presently available and adjustments to that setting will not have any effect the operation of the boiler.

IMAX XTRA 2 - Controls Guide

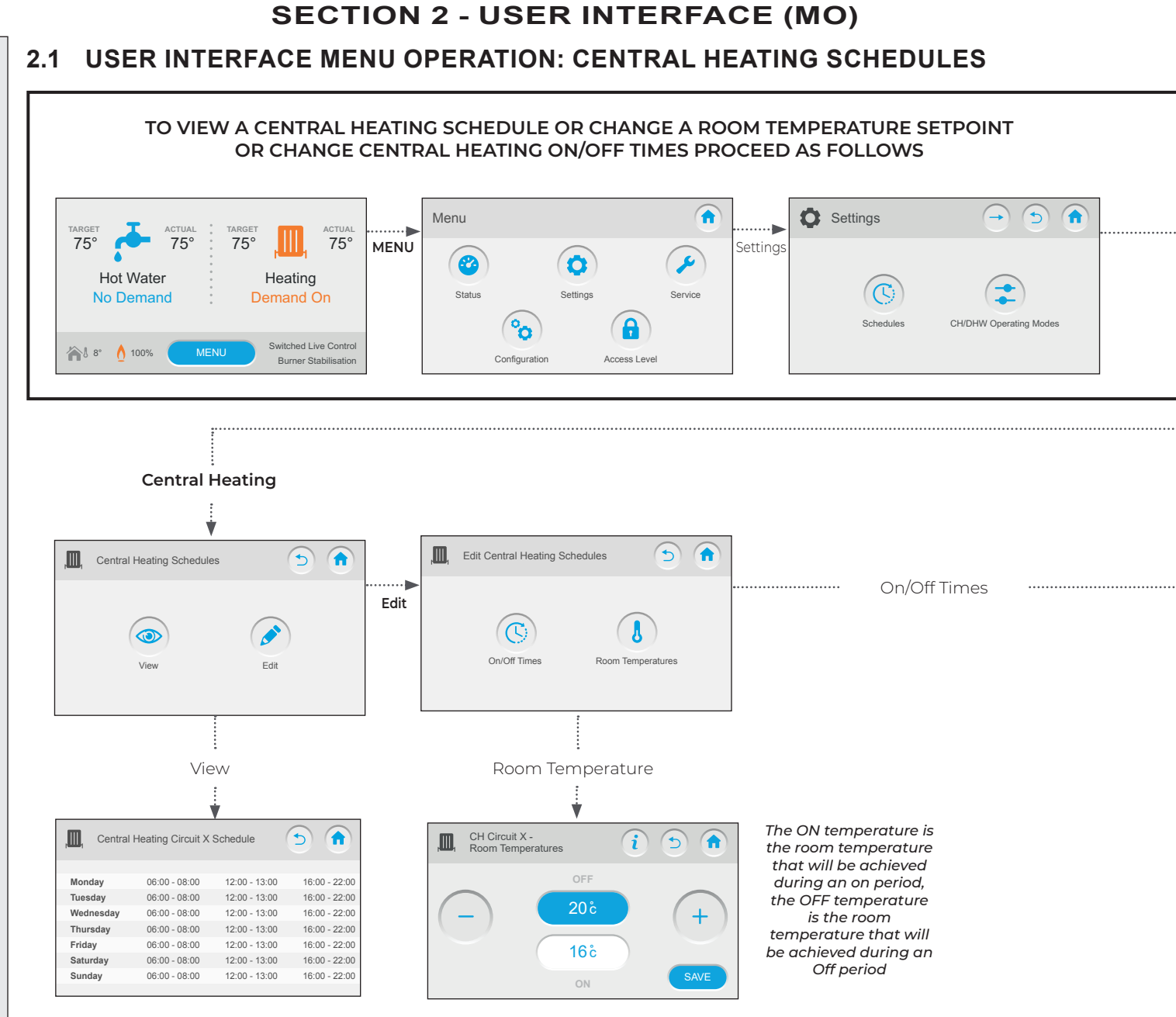

# MENU OPERATION

### **SECTION 2 - USER INTERFACE (MO)** 5 5 C Schedules Central Heating Schedules Central ..... Schedules Heating 7 Central Heating Hot water Holiday Central Heating Circuit 1 Central Heating Circuit 2 Central Heating Circuit 3 .....

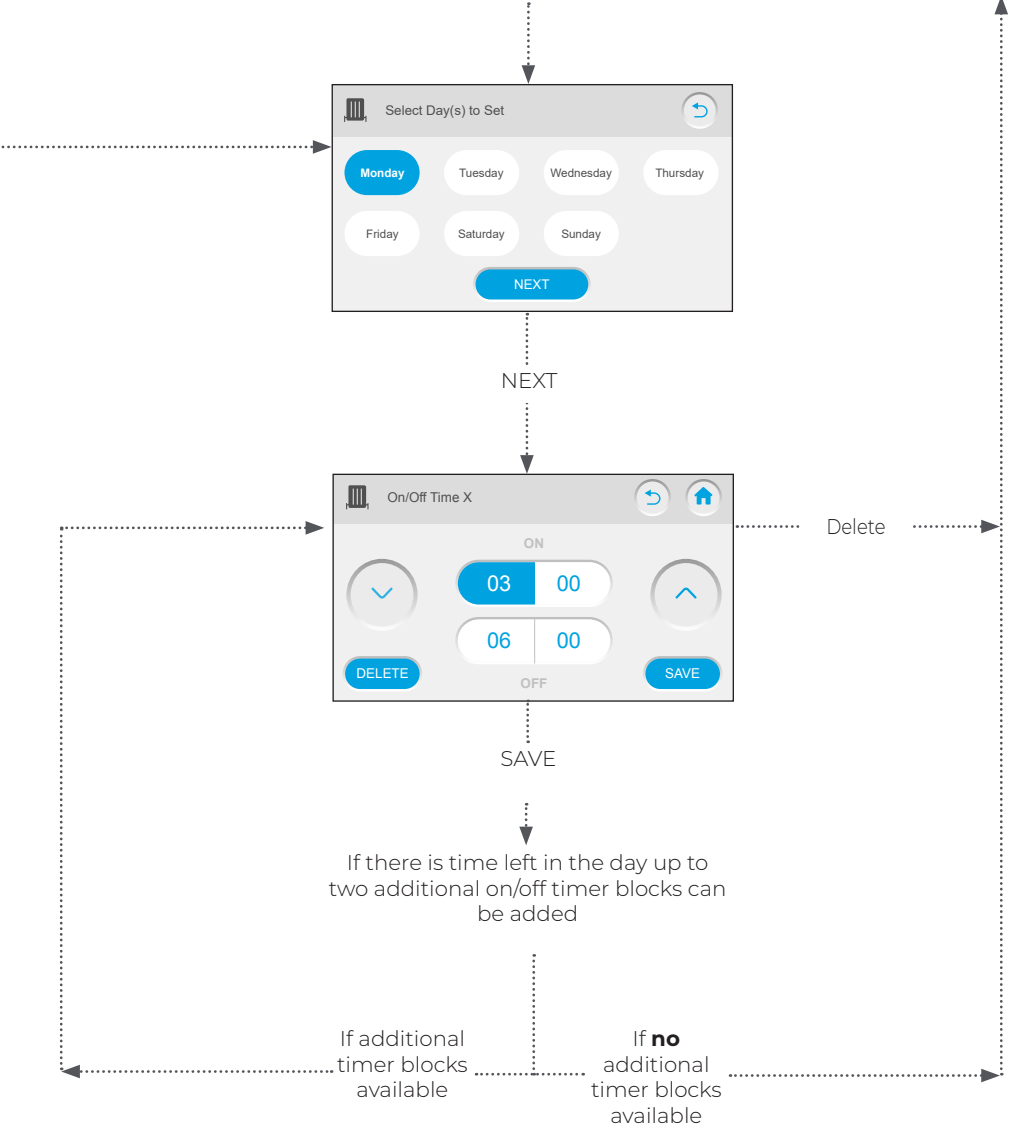

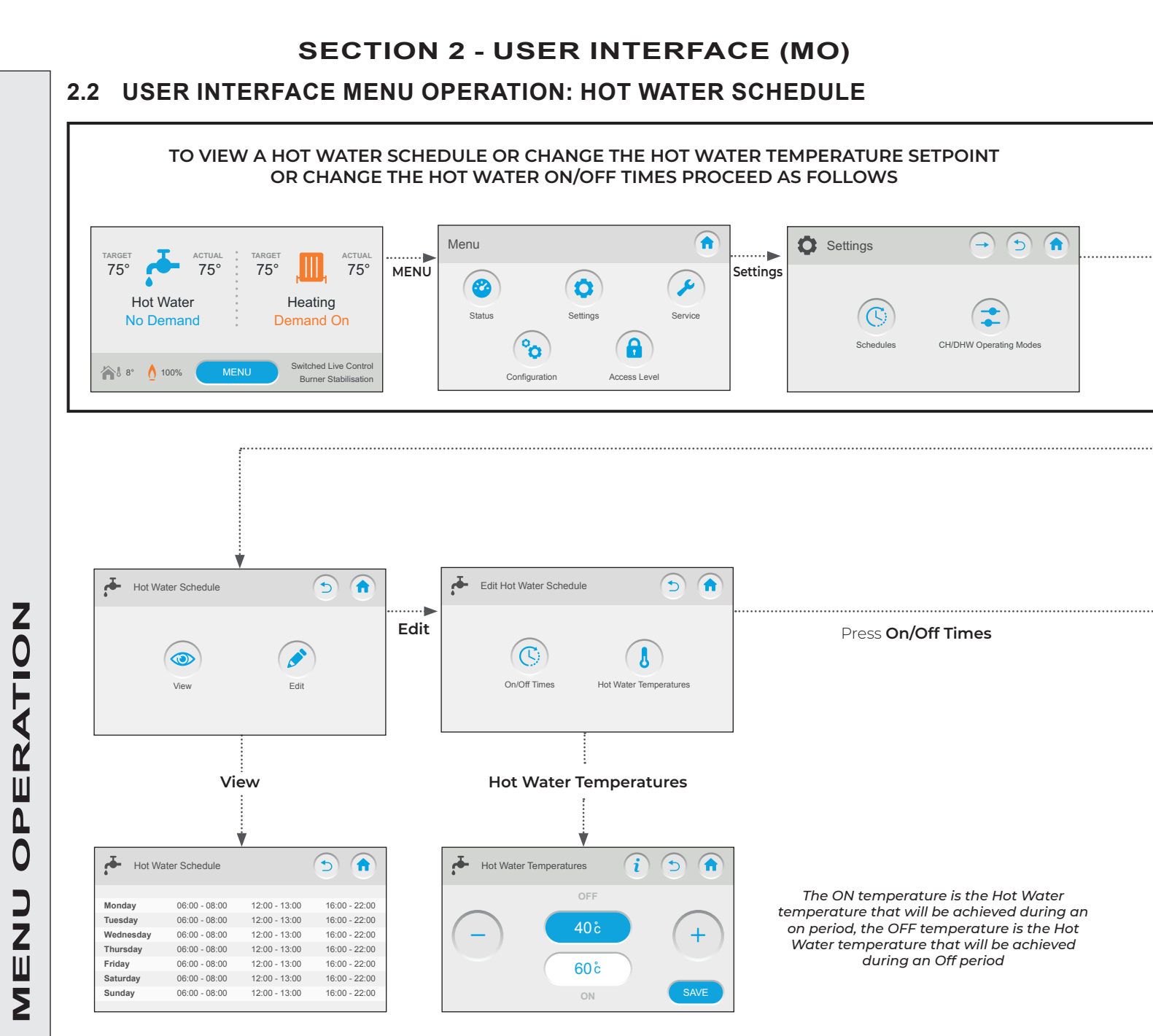

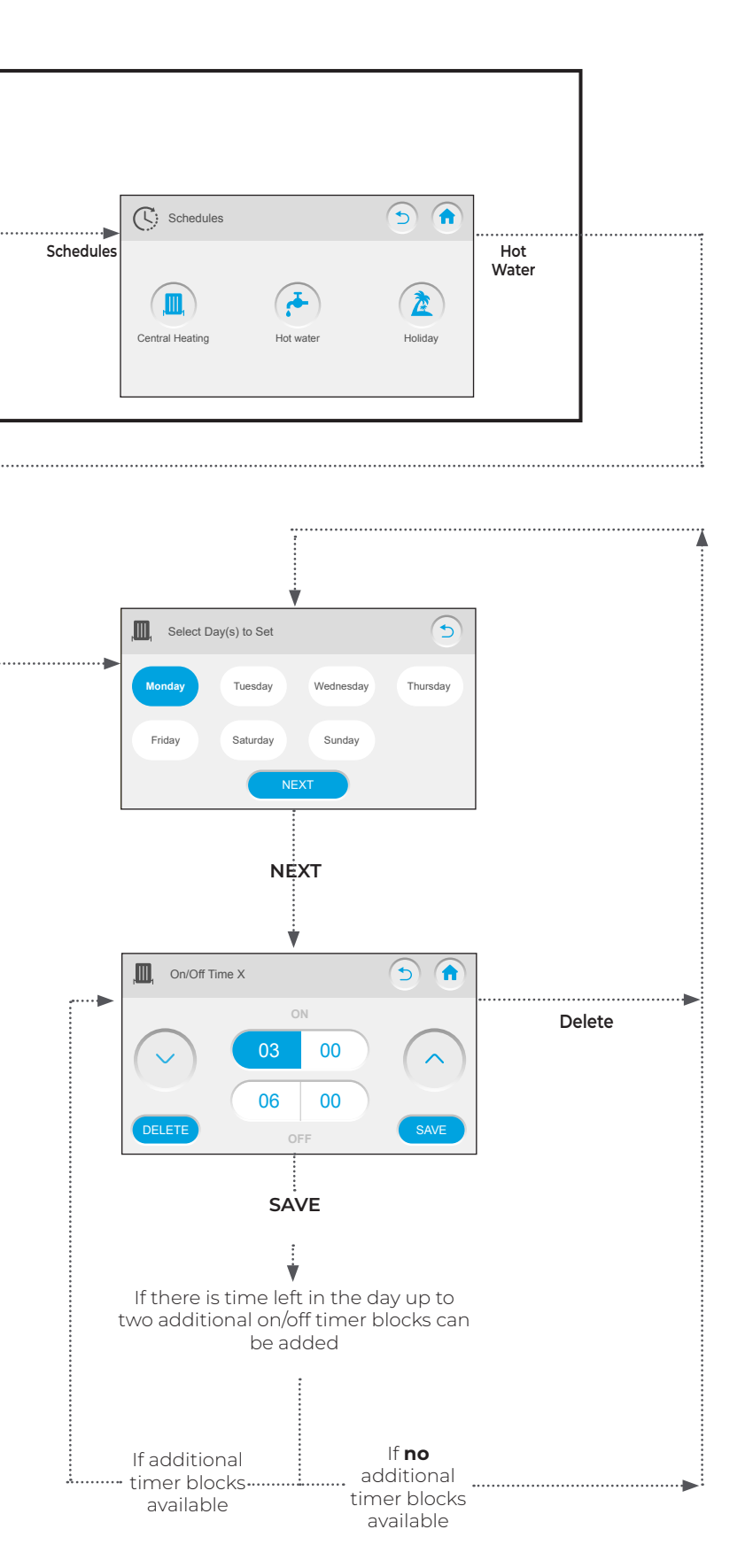

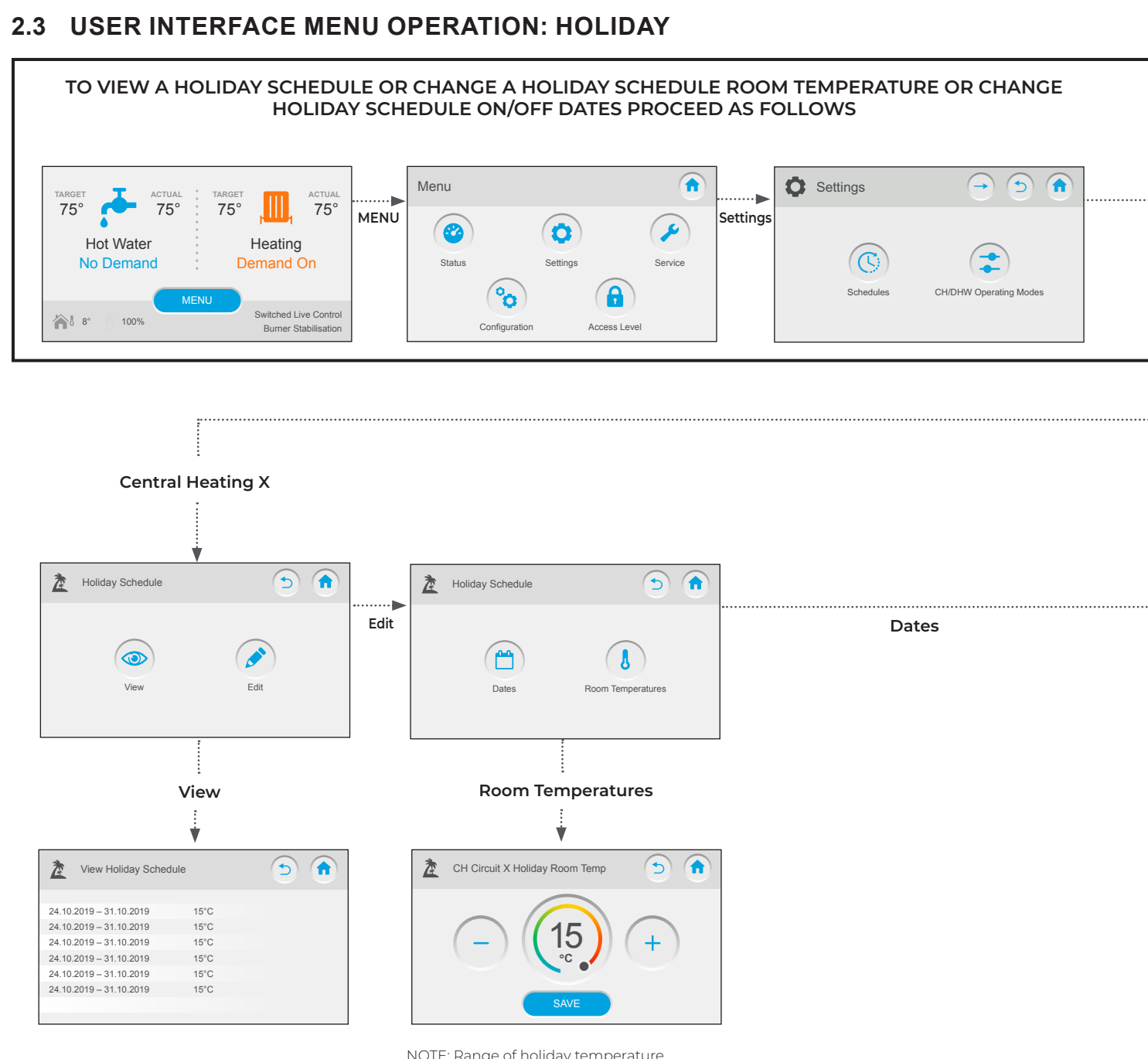

NOTE: Range of holiday temperature adjustment is from 4°C up to room OFF temperature.

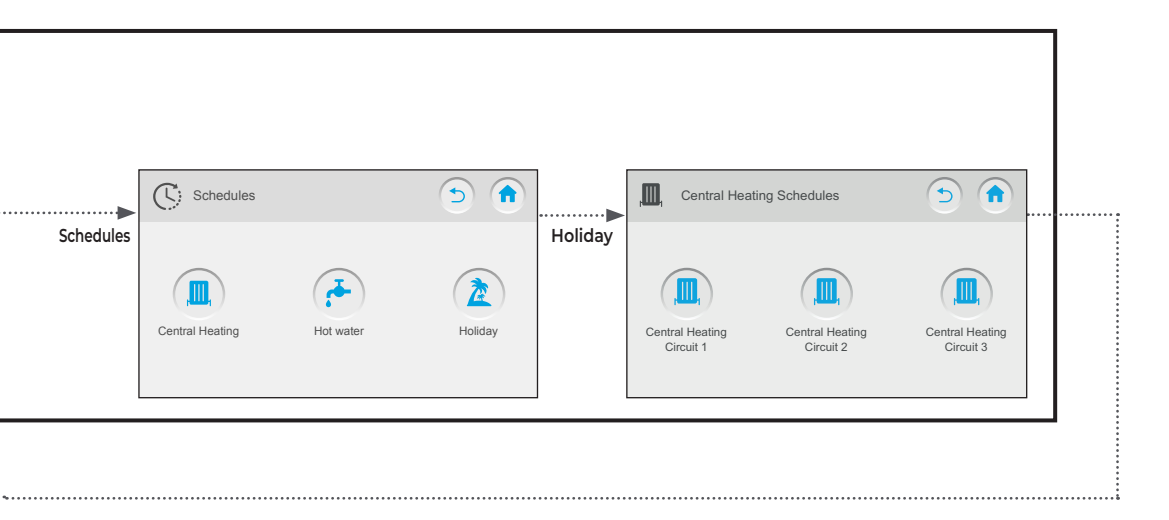

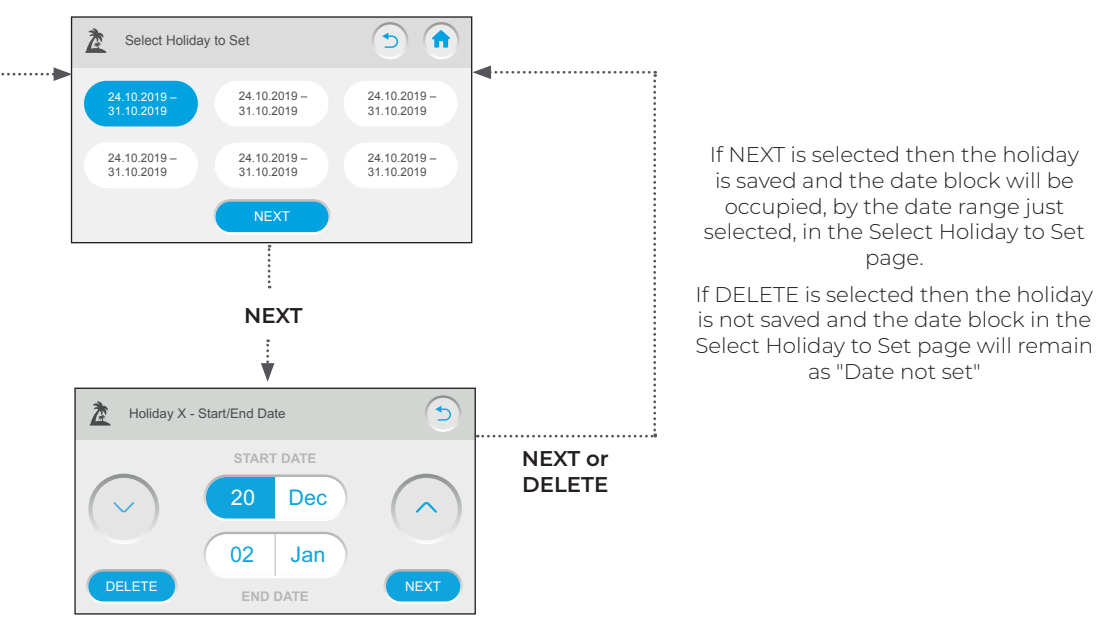

# 2.4 USER INTERFACE MENU OPERATION: MAXIMUM RATE, MINIMUM RATE AND VARIABLE RATE

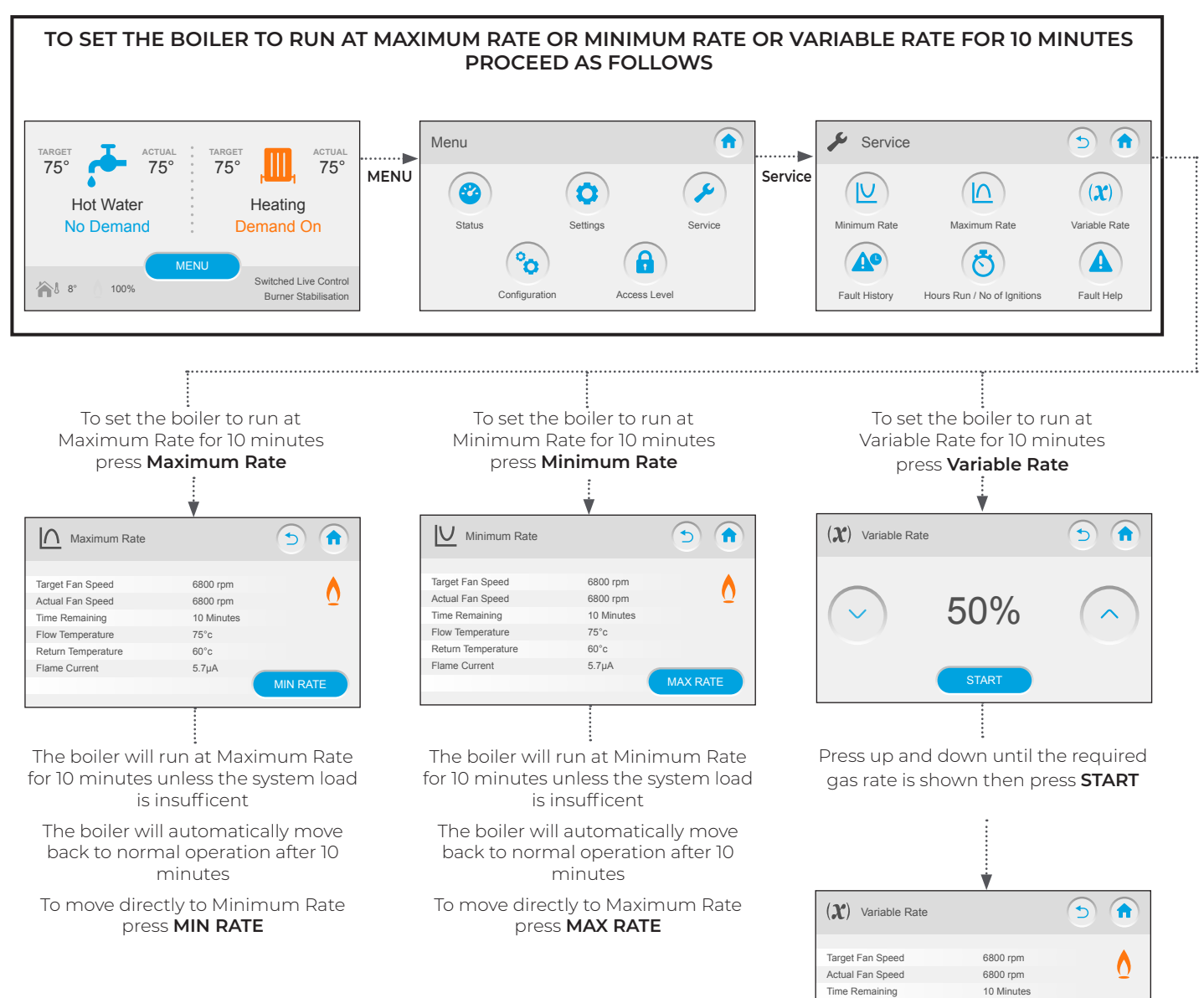

IMAX XTRA 2 - Controls Guide

Flow Temperature

Flame Current

Return Temperature

75°c

60°c

5.7µA

The boiler will run at Variable Rate for 10 minutes unless the system load is insufficent The boiler will automatically move back to normal operation after 10 minutes

### 2.5 USER INTERFACE MENU OPERATION: FAULT HISTORY, FAULT HELP, HOURS RUN AND NUMBER OF IGNITIONS

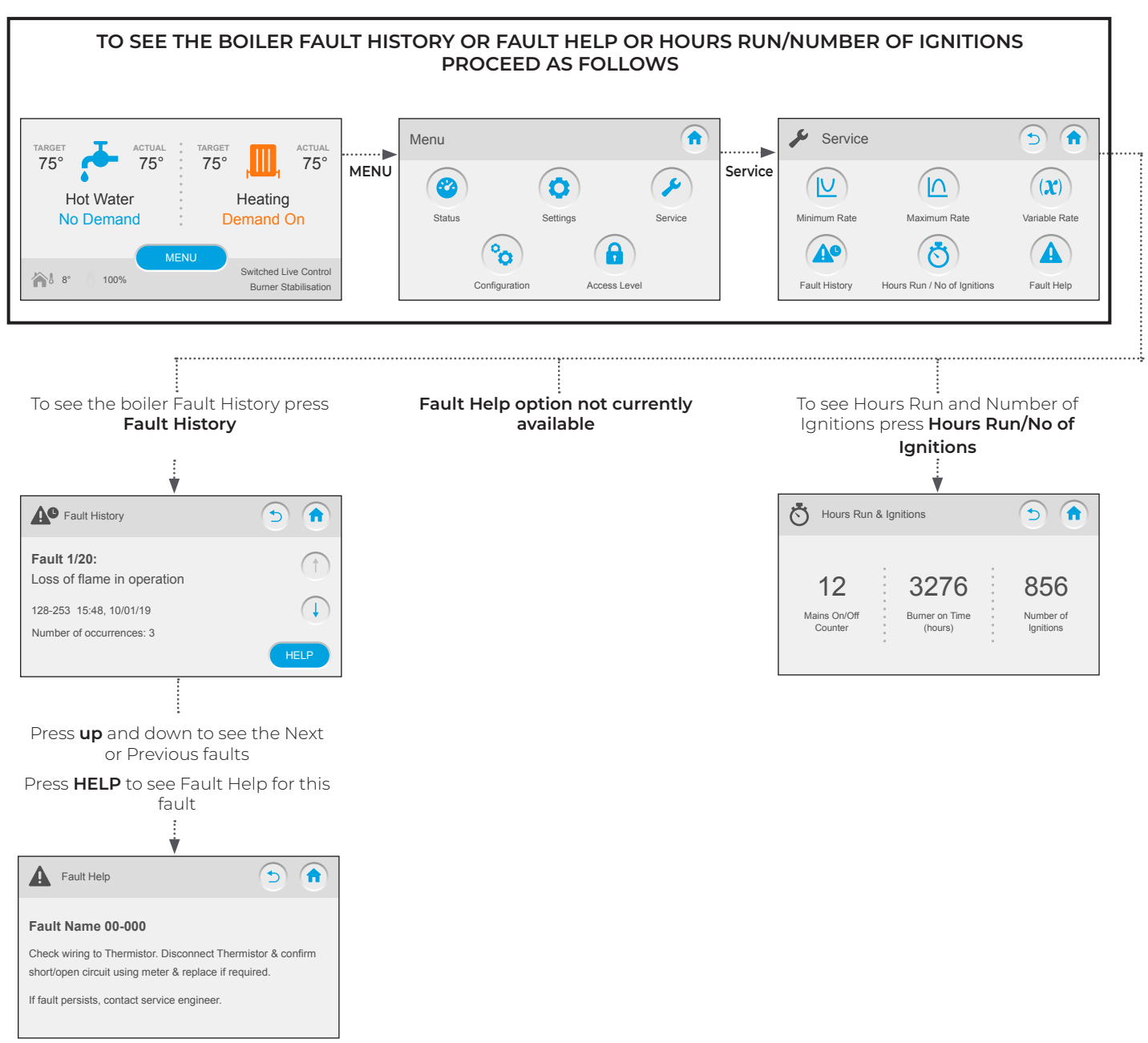

### FAULT HELP PAGE ONLY AVAILABLE WHEN FAULT HAS OCCURRED

### 2.6 USER INTERFACE MENU OPERATION: SERVICE ACCESS

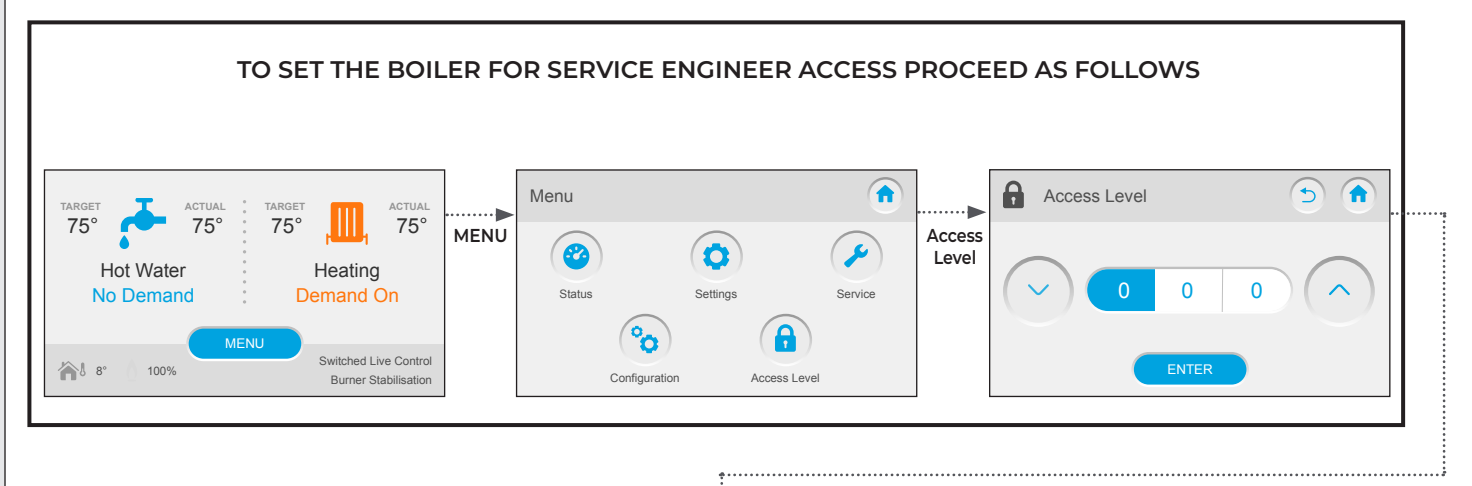

Press **up** and **down** until the first digit is set to 4

Press on the second digit and then press **up** and **down** until it is set to 5

Press on the third digit and then press **up** and **down** until it is set to 6

Press **DONE** 

### 2.7 USER INTERFACE MENU OPERATION: INSTALLER ACCESS

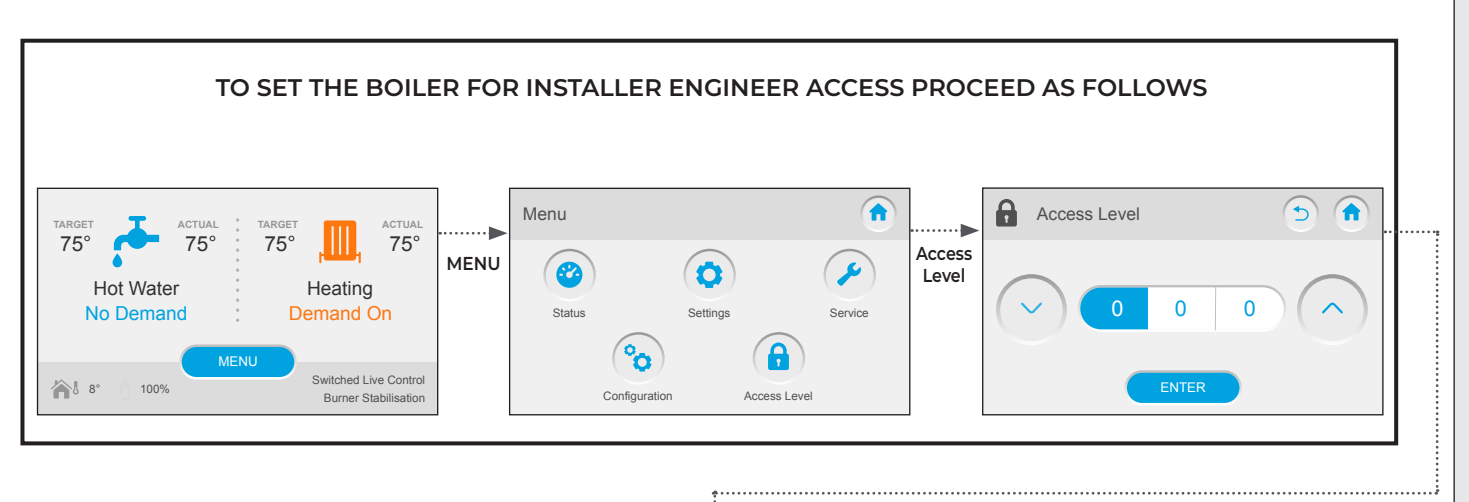

Press **up** and **down** until the first digit is set to 5 Press on the second digit and then press **up** and **down** until it is set to 2 Press on the third digit and then press **up** and **down** until it is set to 9 Press **DONE** 

### 2.8 USER INTERFACE MENU OPERATION: OPERATING MODE

It will only be possible to change the Operating Mode of circuits that have been configured (there may only be 1 Central Heating Circuit)

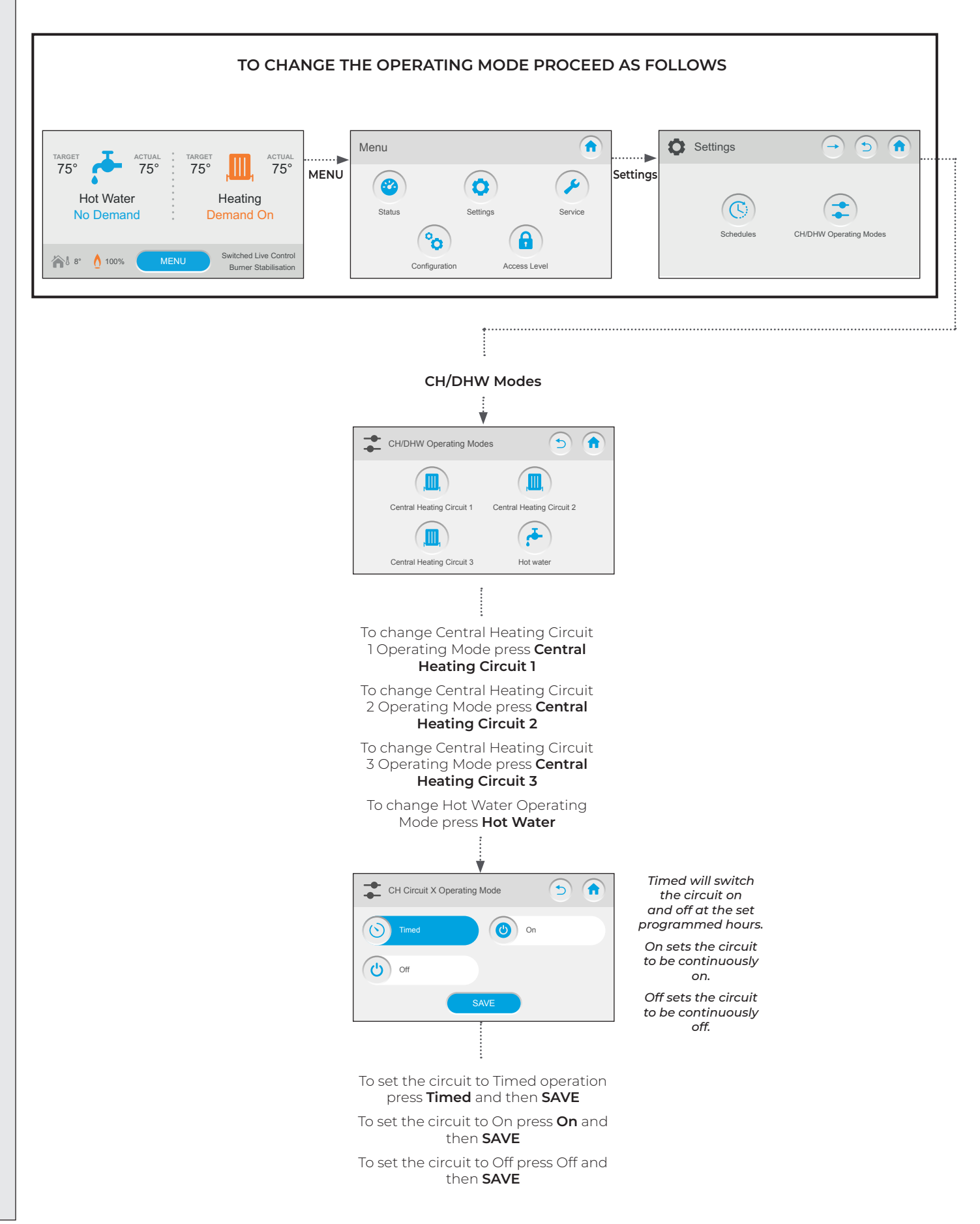

### 2.9 USER INTERFACE MENU OPERATION: DATE AND TIME AND LANGUAGE

Note that to change the Date and/or Time the boiler will first need to be set for either Service Engineer Access Level or Installer Access Level

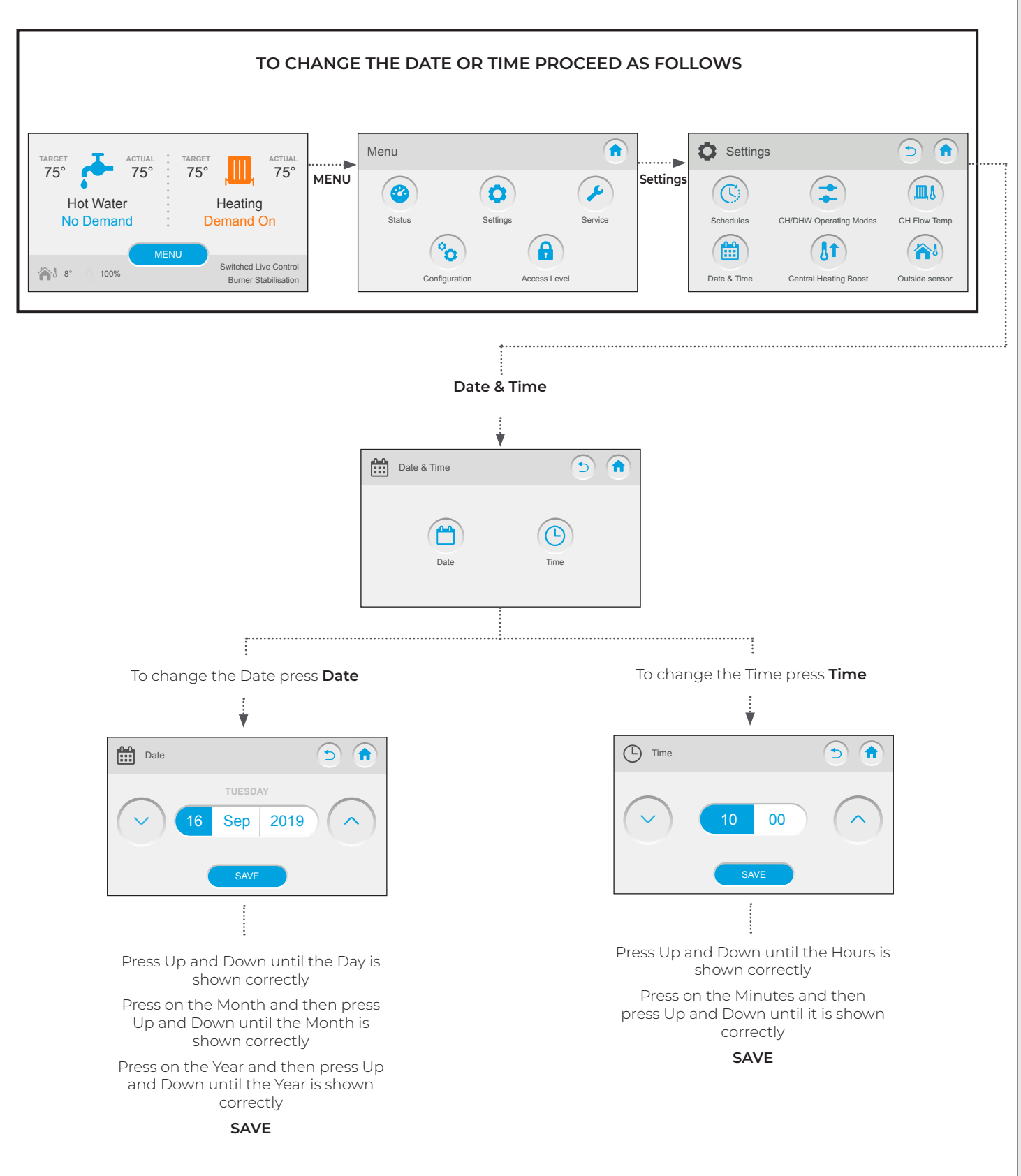

### 2.10 USER INTERFACE MENU OPERATION: SENSORS, PUMPS, FAN & VALVES

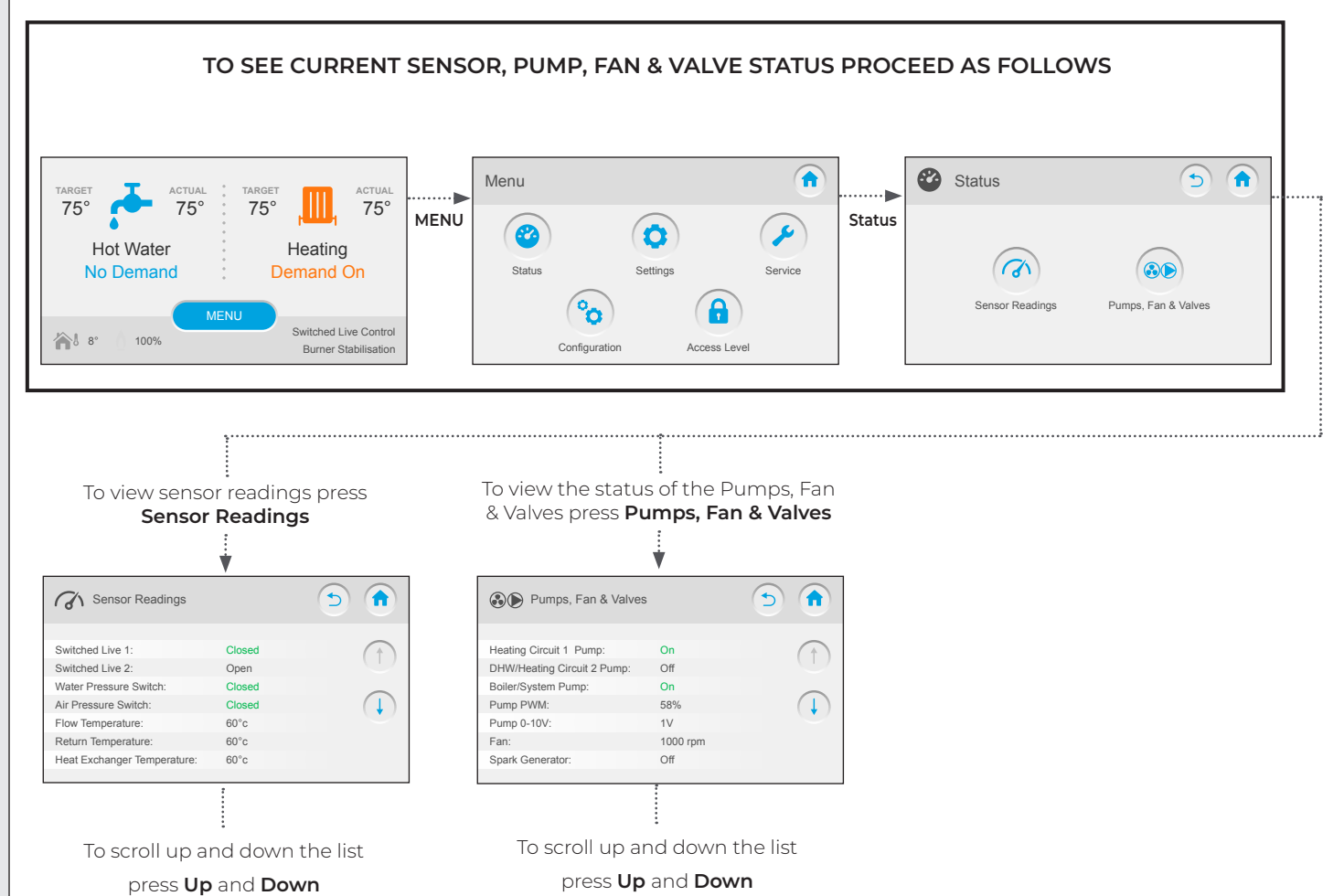

### 2.11 USER INTERFACE MENU OPERATION: VIEW CONFIGURATION

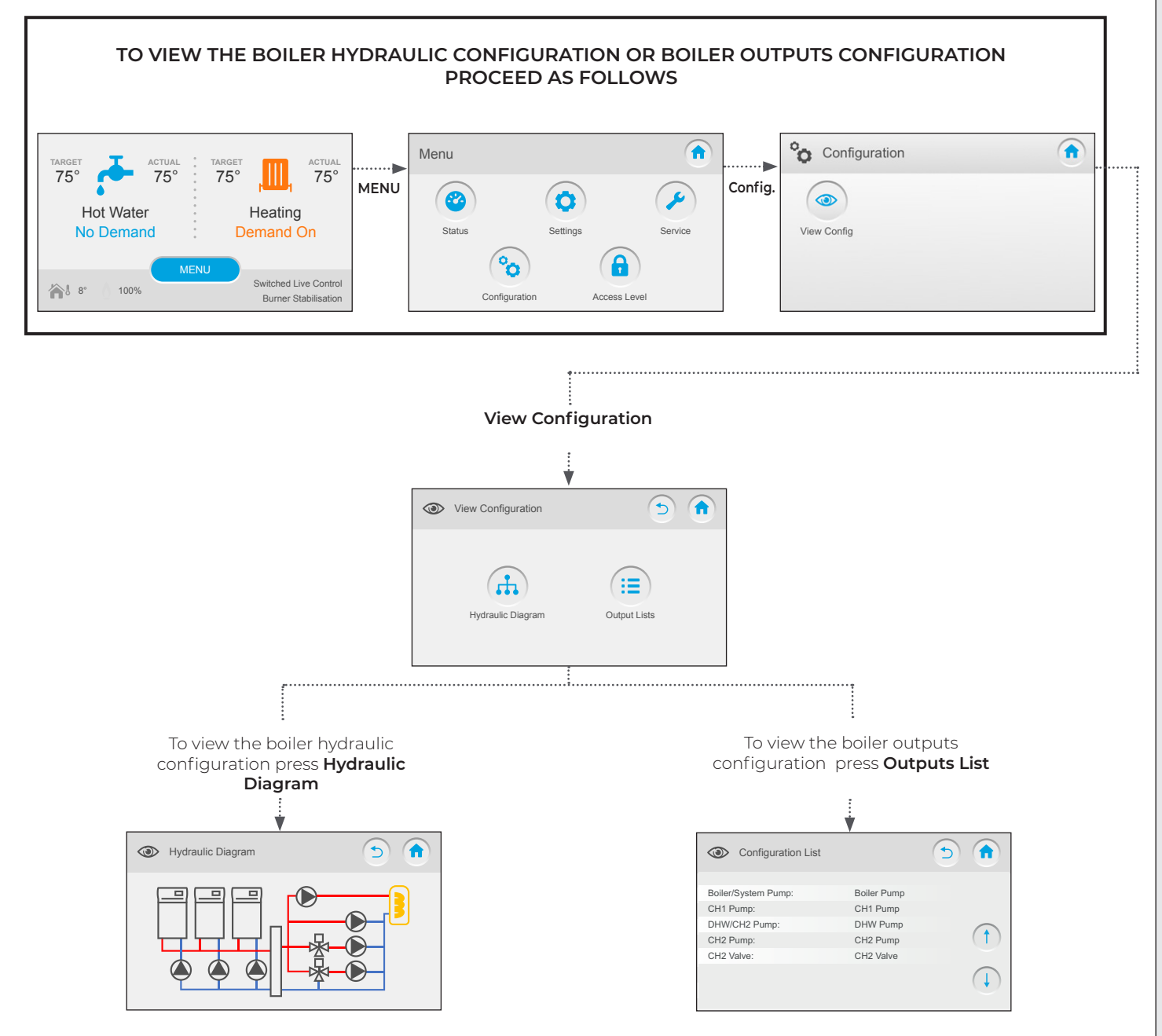

### 2.12 USER INTERFACE MENU OPERATION: ANTI-LEGIONELLA

Note that to change the Anti-legionella settings the boiler will first need to be set for either Service Engineer Access Level or Installer Access Level.

Anti-Legionella settings are only applicable if a DHW circuit has been configured with a DHW Sensor.

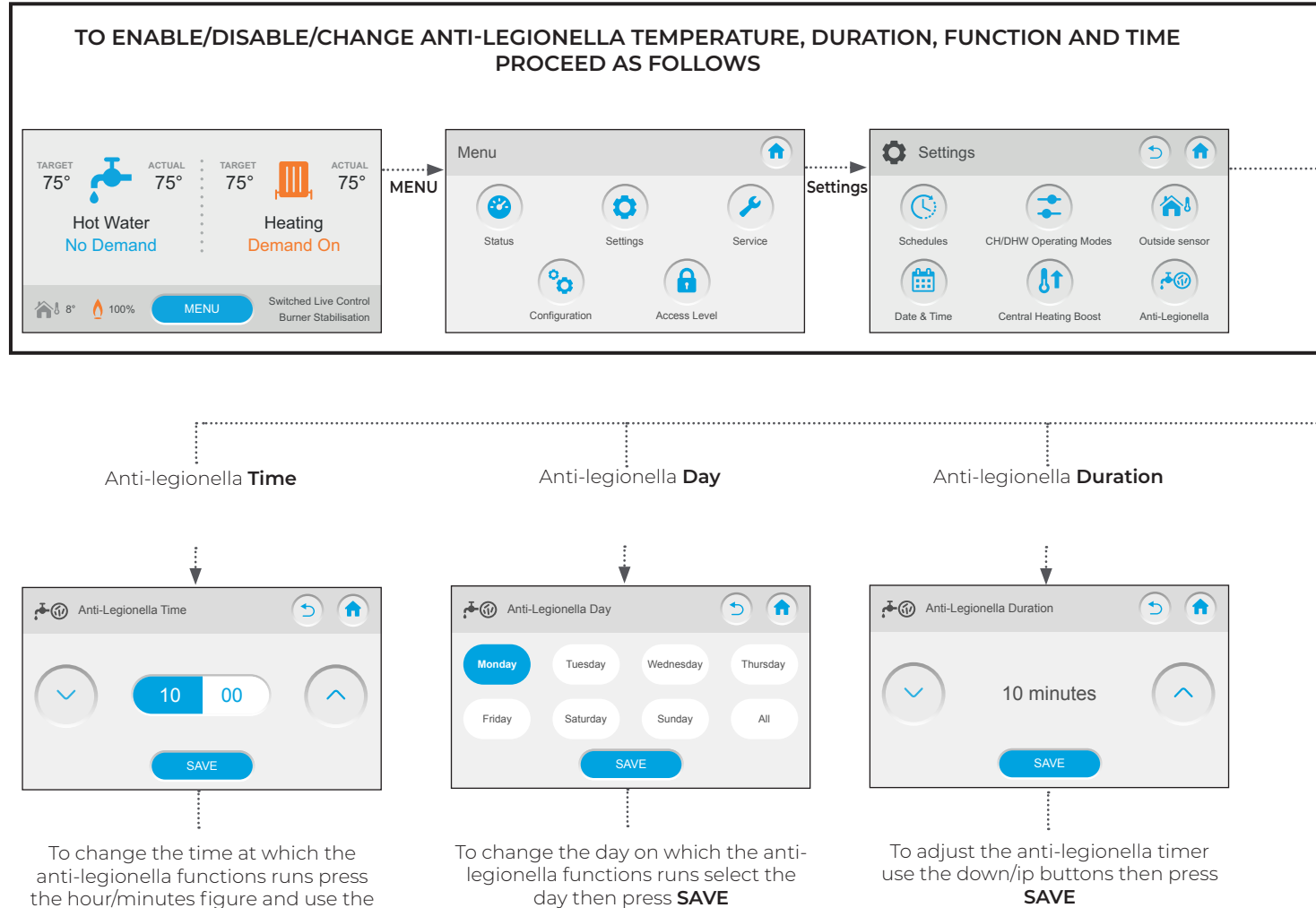

the hour/minutes figure and use the down/up buttons then press **SAVE** 

**OPERATION** 

**N Z E Z E Z** 

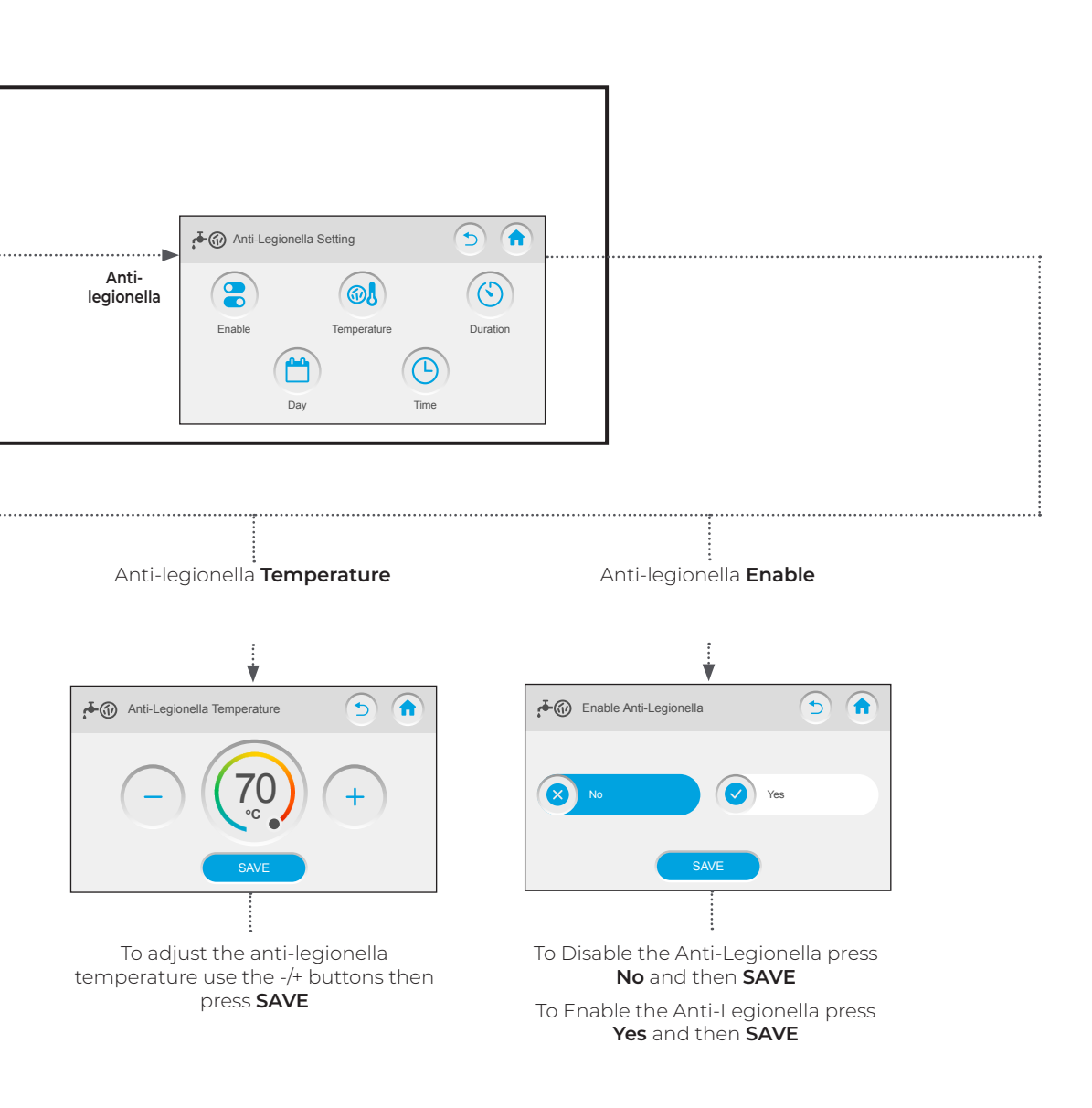

## 2.13 USER INTERFACE MENU OPERATION: MAXIMUM AND MINIMUM FLOW TEMPERATURE

Note that to change the Maximum or Minimum Flow Temperature the boiler will first need to be set for Installer Access Level

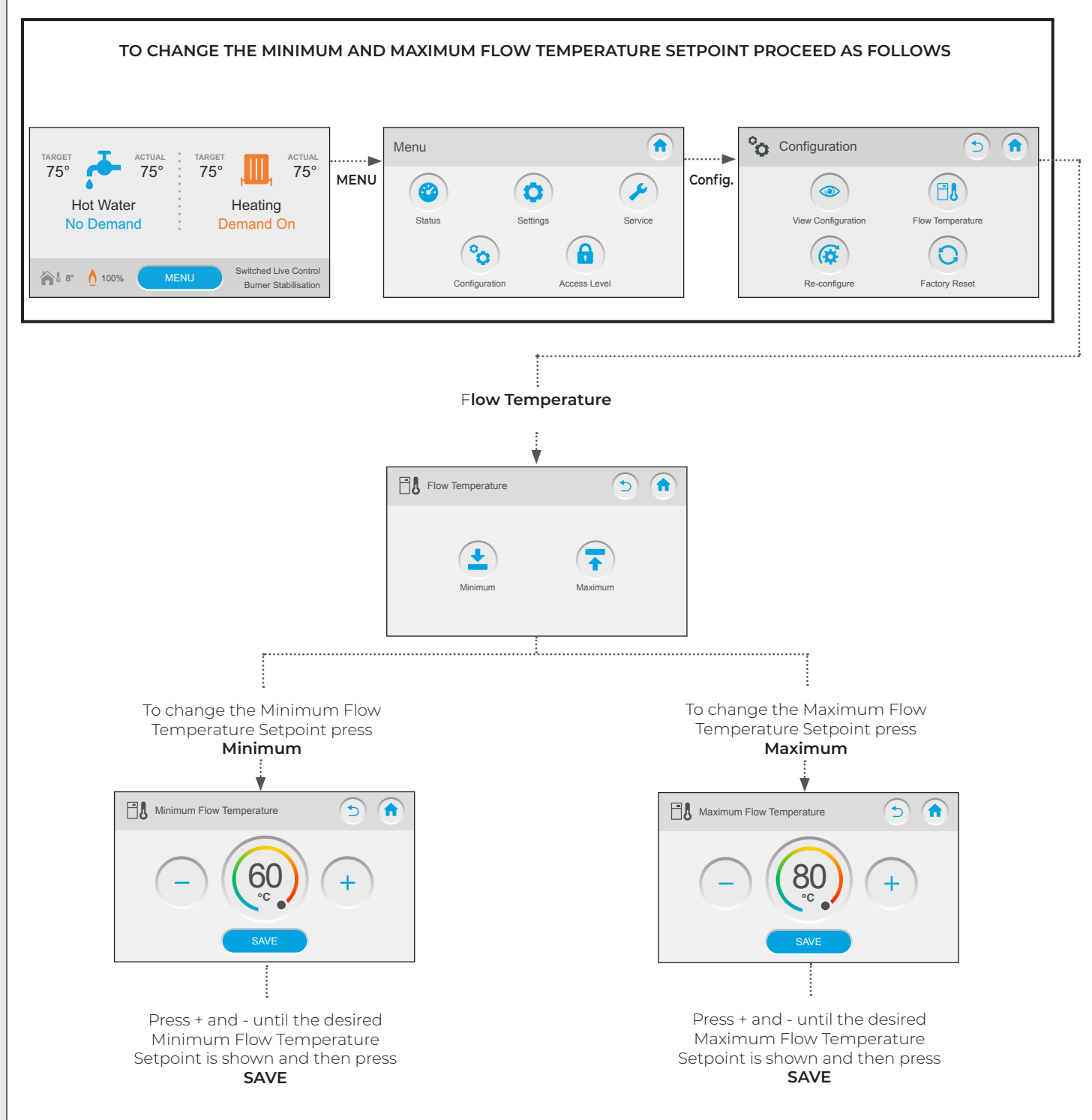

### 2.14 USER INTERFACE INTERNAL BOILER CONTROL, OUTSIDE SENSOR CURVES

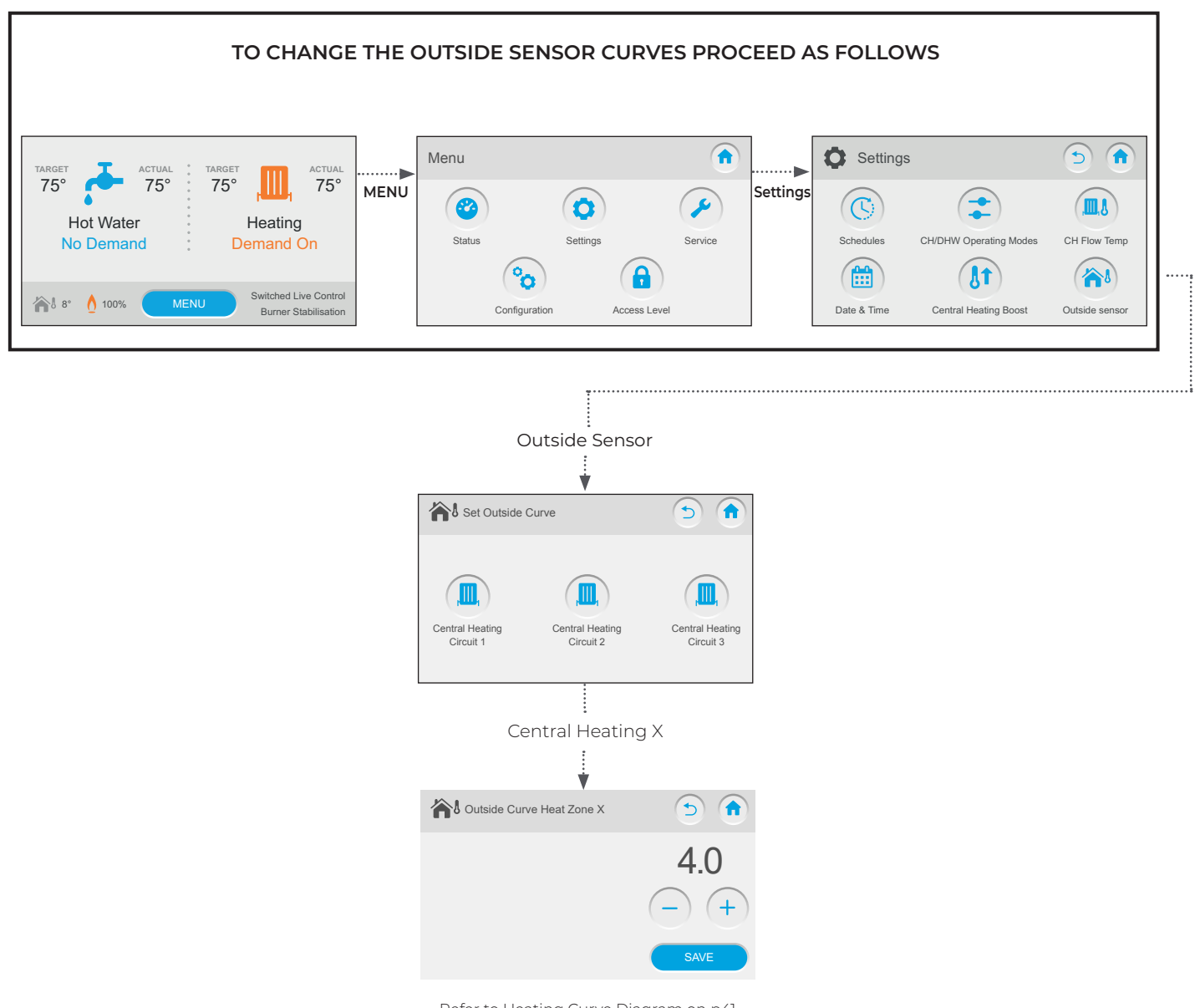

Refer to Heating Curve Diagram on p41

### 2.15 USER INTERFACE MENU OPERATION: FACTORY RESET

Note that to perform a Factory Reset the boiler will first need to be set for Installer Access Level

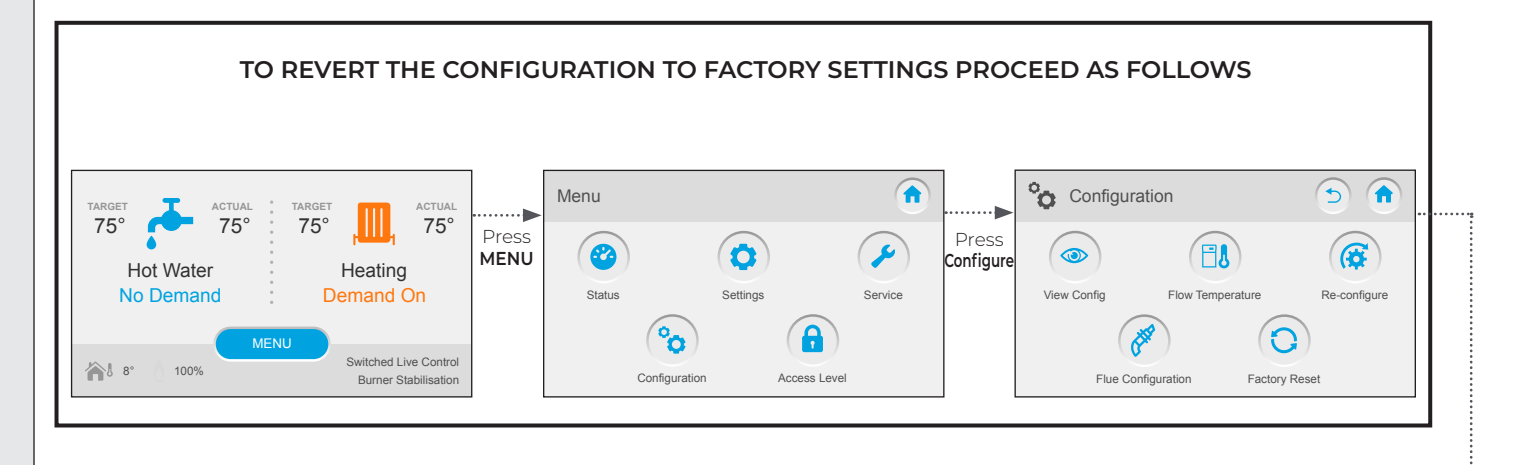

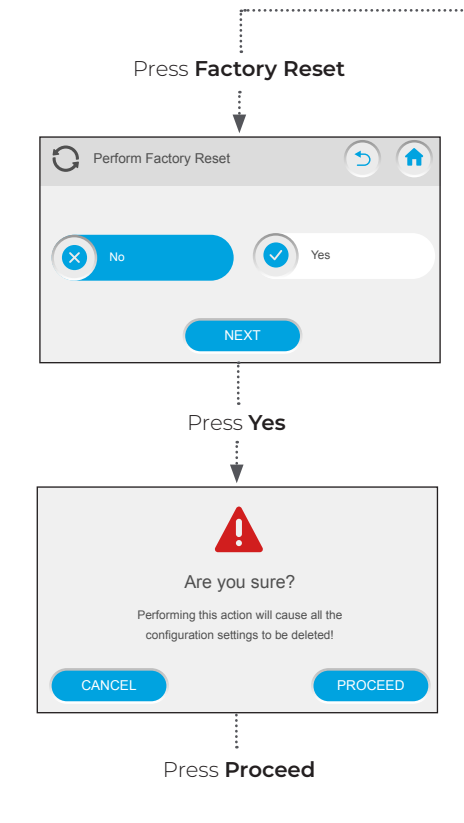

### 2.16 HEATING CURVE DIAGRAM

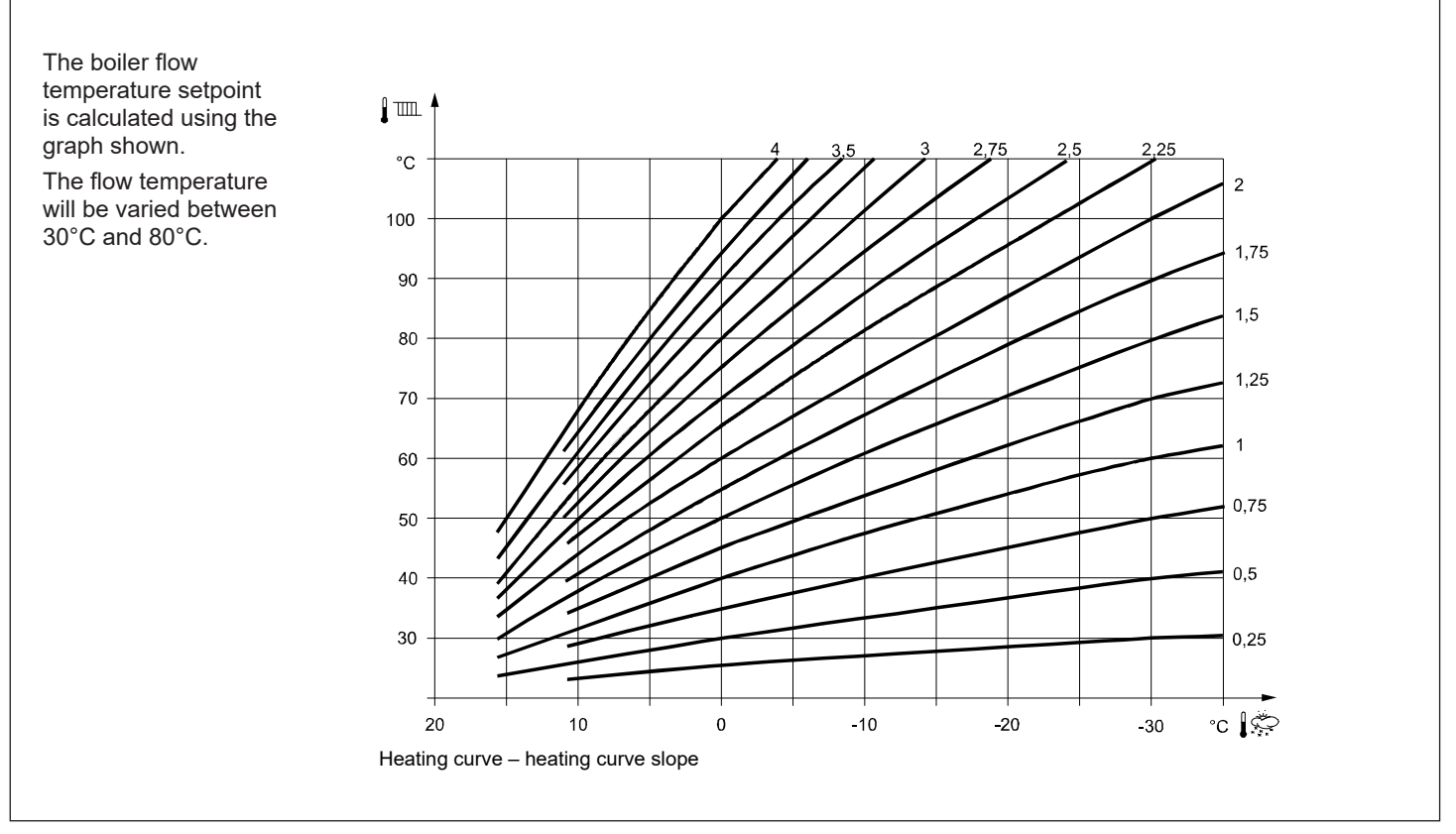

| CE                                                                                                    | BSI                                                                                      |
|----------------------------------------------------------------------------------------------------|------------------------------------------------------------------------------------------|
|                                                                                                    | FM 59915<br>Manufactured under<br>an ISO 9001<br>registered quality<br>management system |
| At Ideal Heating we take our environmental impact seriously, therefore when installing any Ideal Heating produ<br>previous appliance in an environmentally conscious manner. Households can contact their local authority to fir<br>See https://www.gov.uk/managing-your-waste-an-overview for guidance on how to efficiently recycle your busir | uct please make sure to dispose of any<br>nd out how.<br>ness waste.                     |
| <b>Technical Training</b><br>Our Expert Academy offer a range of training options designed and delivered by our e                                                                                                    | xperts in heating.                                                                       |

Ideal Boilers Ltd., pursues a policy of continuing improvement in the design and performance of its products. The right is therefore reserved to vary specification without notice.

For details please contact: expert-academy.co.uk

Ideal is a trademark of Ideal Boilers. Registered Office Ideal Boilers Ltd., National Avenue, Hull, East Yorkshire, HU5 4JB Tel 01482 492251 Fax 01482 448858 Registration No. London 322 137

### Ideal Commercial Technical Helpline: 01482 498376 Ideal Parts: 01482 498665

idealheating.com

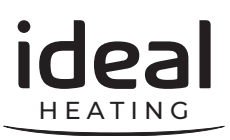